# การใช้งานระบบ ศูนย์บริการจุดเดียวเบ็ดเสร็จ สำหรับประชาชน OSS เทศบาลเมืองกะทู้

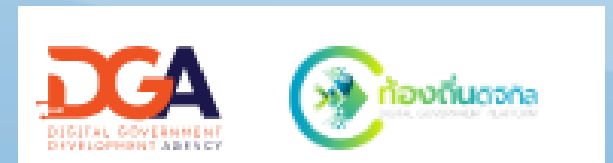

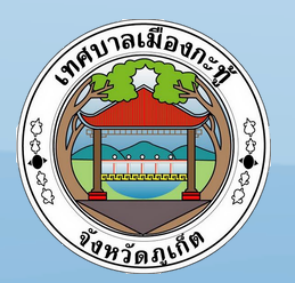

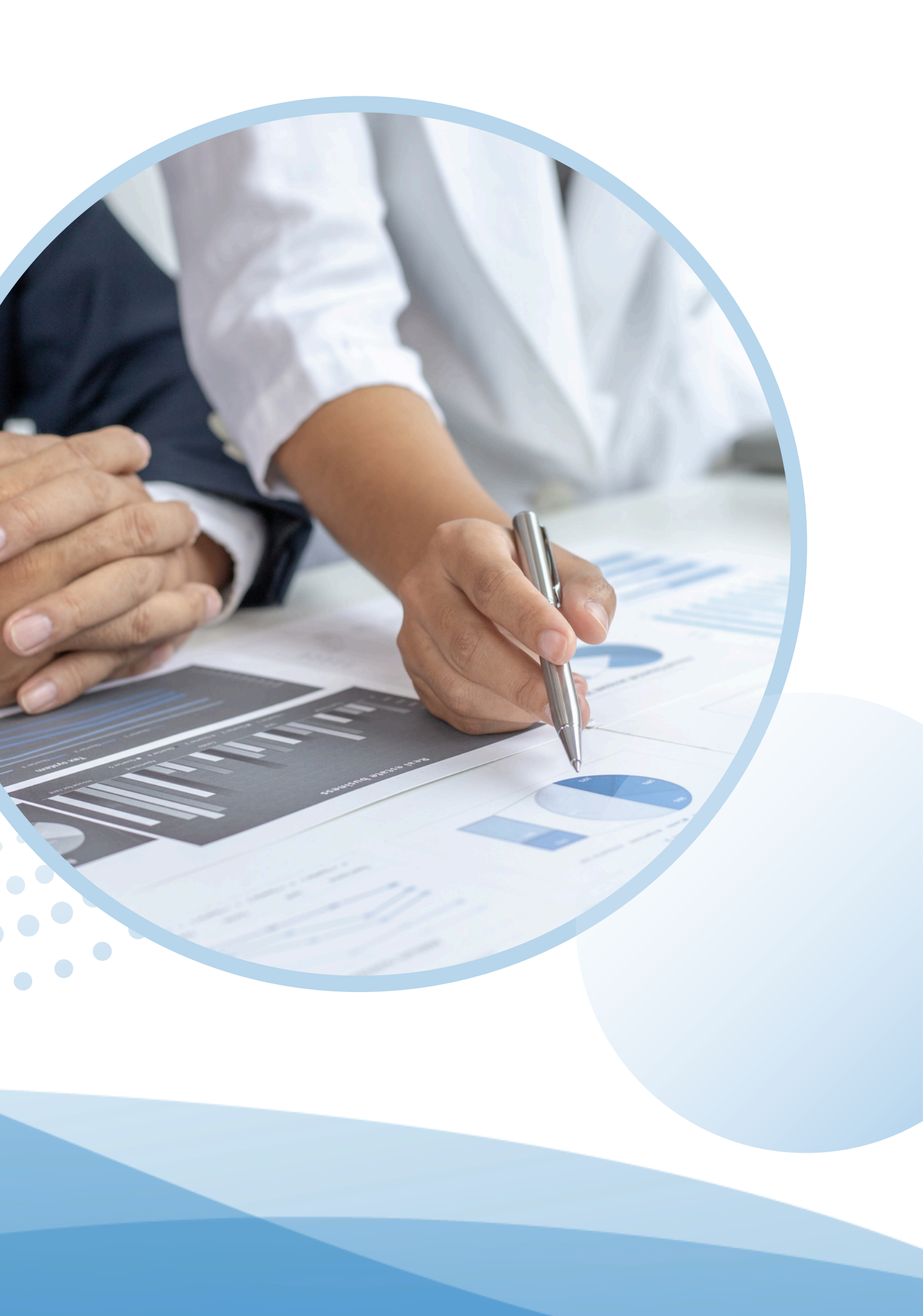

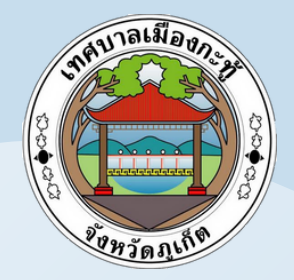

### ช่องทางยื่นคำร้อง สำหรับประชาชนทั่วไป

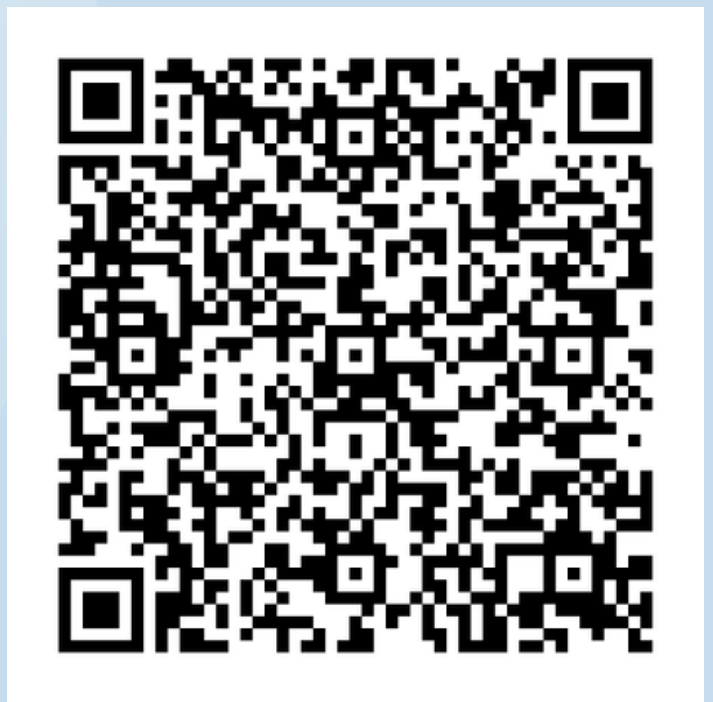

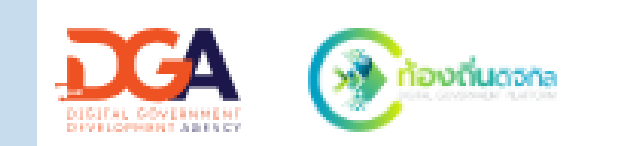

### หรือพิมพ์ค้นหาใน Google ว่า ท้องถิ่นดิจิทัล

#### ศูนย์บริการจุดเดียวเบ็ดเสร็จ

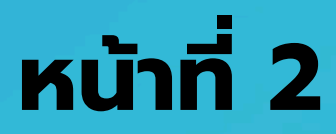

้คู่มือการใช้งานระบบท้องถิ่นดิจิทัล สำหรับเจ้าหน้าที่องค์กรปกครองส่วนท้องถิ่น สำนักงานพัฒนารัฐบาลดิจิทัล (องค์การมหาชน) (สพร.)

33

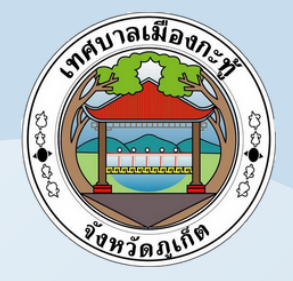

## ตัวอย่างหน้าเว็ปไซต์

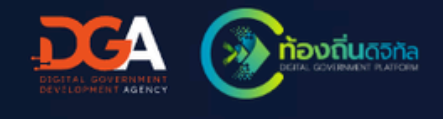

ระบบท้องถิ่นดิจิทัล

#### สำหรับประชาชน

ให้คุณได้ยื่นคำร้อง/ร้องเรียน หรือขอใช้บริการต่างๆ จากหน่วยงานของคุณ ผ่านระบบออนไลน์ได้อย่างง่ายดาย เลือกหน่วยงานที่นี่

#### สำหรับเจ้าหน้าที่

ให้คุณเข้าถึงระบบจัดการคำร้อง/ร้องเรียน หรือคำขอ ใช้บริการต่างๆ จากประชาชน ได้สะดวกกว่าเดิม เข้าสู่ระบบที่นี่

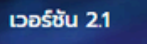

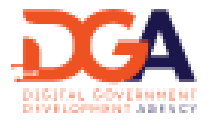

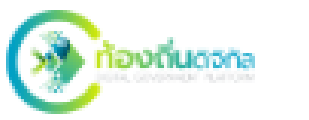

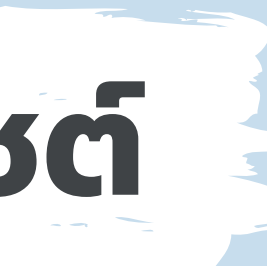

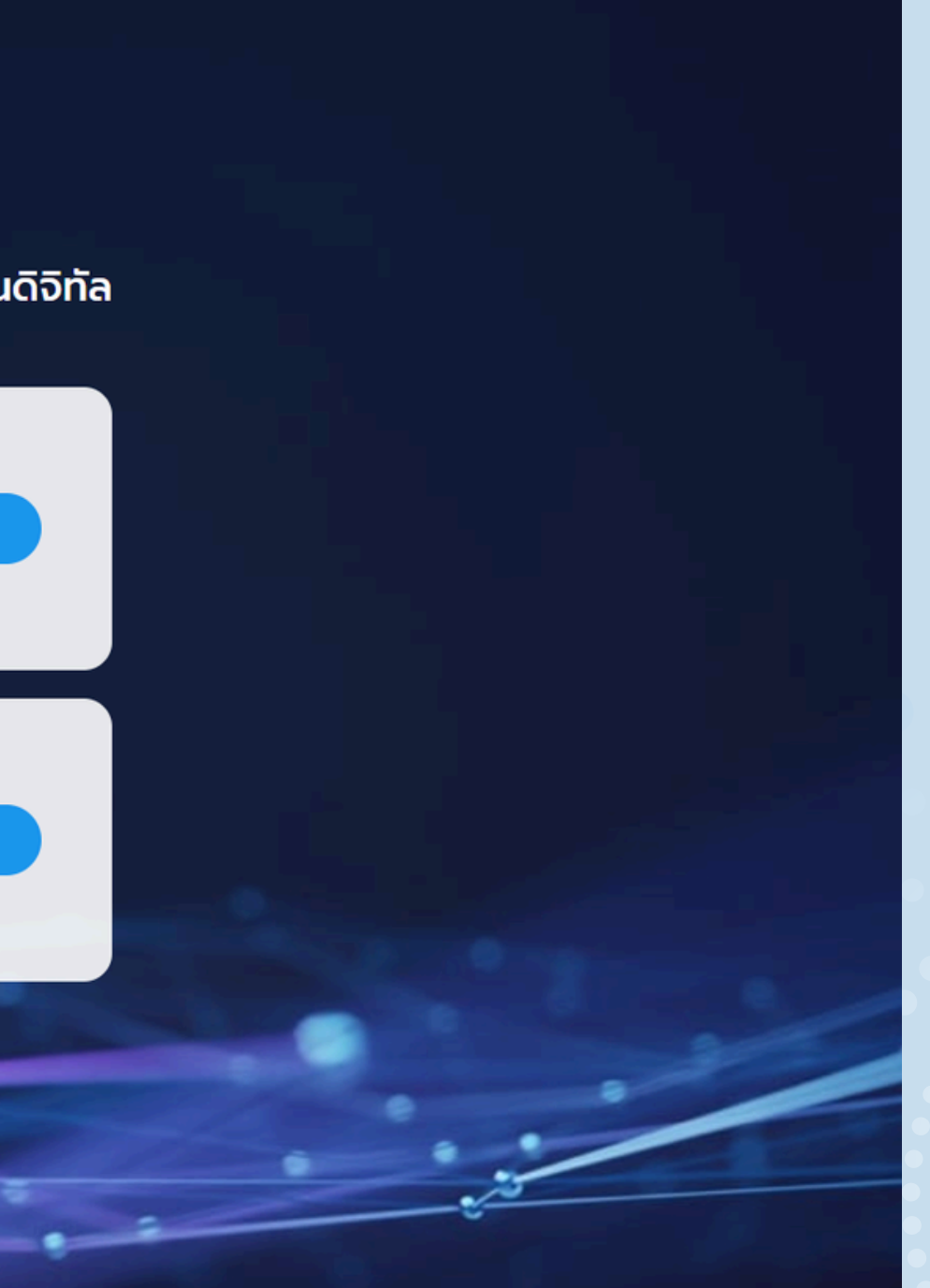

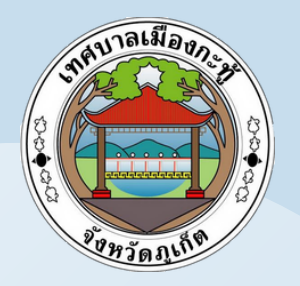

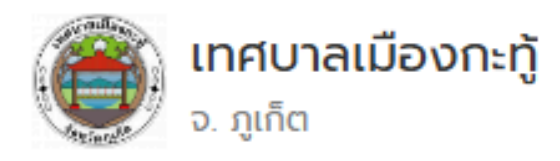

#### การดำเนินการศูนย์บริการจุดเดียวเบ็ดเสร็จ

### ขั้นที่ 1 เลือกศูนย์บริการ จุดเดียวเบ็ดเสร็จ

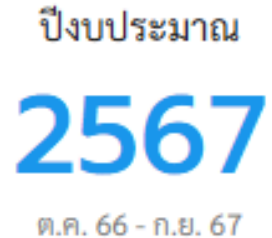

คำร้องทั้งหมด

### 5

#### เลือกบริการที่คุณต้องการ

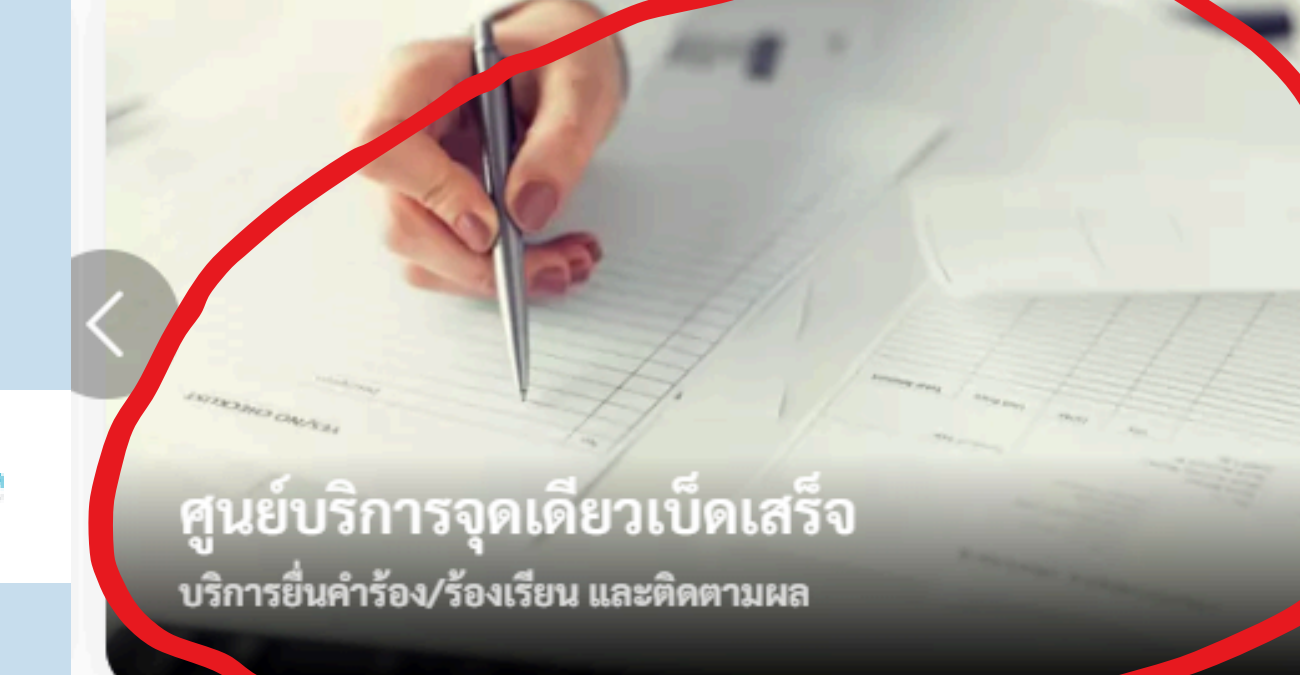

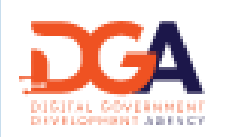

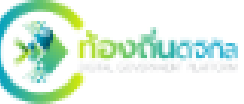

#### สัมพันธ์ เกี่ยวกับเรา

ขออนุญาตก่อสร้าง

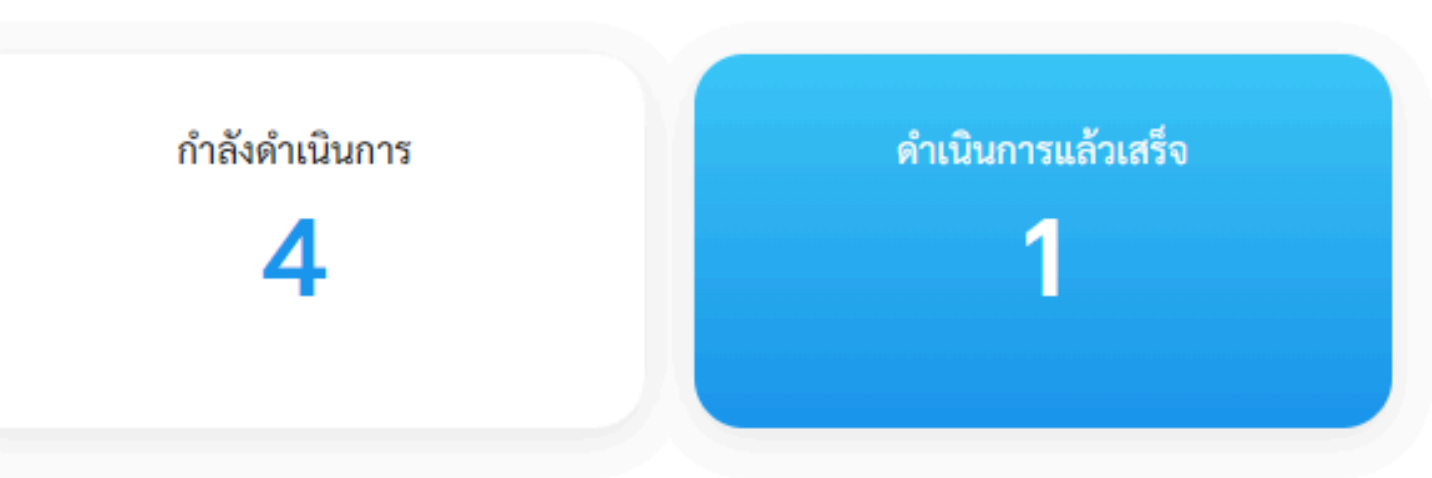

#### สามารถใช้บริการได้เร็วๆ นี้

### หน้าที่ 3

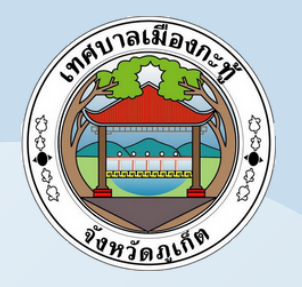

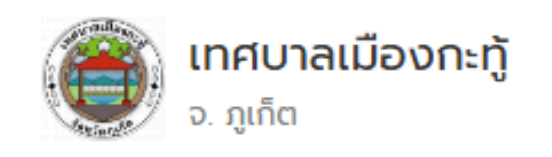

บริการของเรา ข่าวประชาสัมพันธ์

#### ศูนย์บริการจุดเดียวเบ็ดเสร็จ

## ขั้นที่ 2 เลือกเมนูที่ท่านต้องการ

- แจ้งคำร้อง/ร้องเรียน
- ตรวจสอบผลดำเนินการ
- ประเมิณความพึงพอใจ

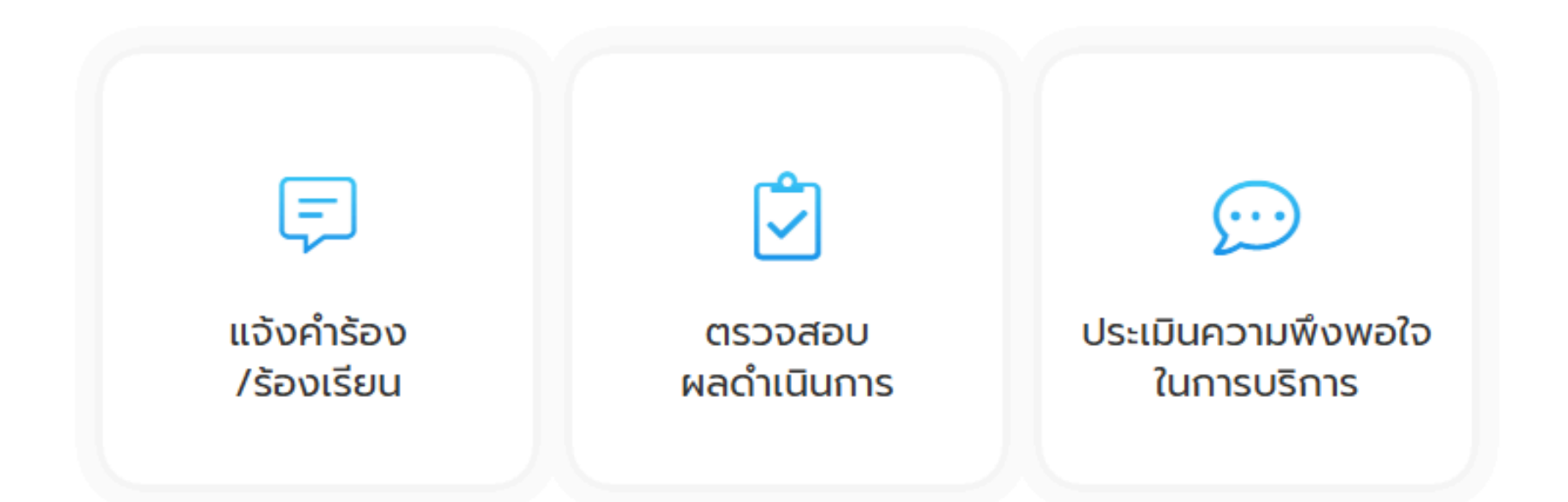

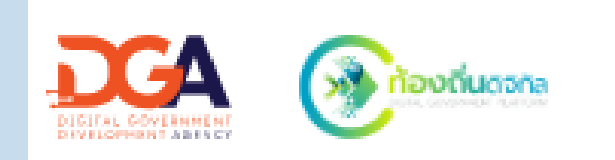

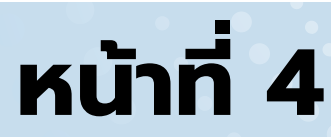

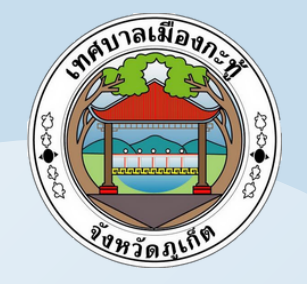

### กรอกรายละเอียดคำร้อง/ร้องเรียน เรื่องที่ต้องการร้องเรียน จากนั้นคลิก เลือก "<mark>ต่อไป</mark>"

### ขั้นตอนที่ 3

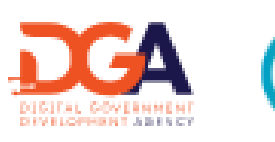

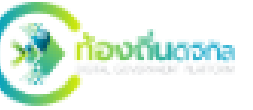

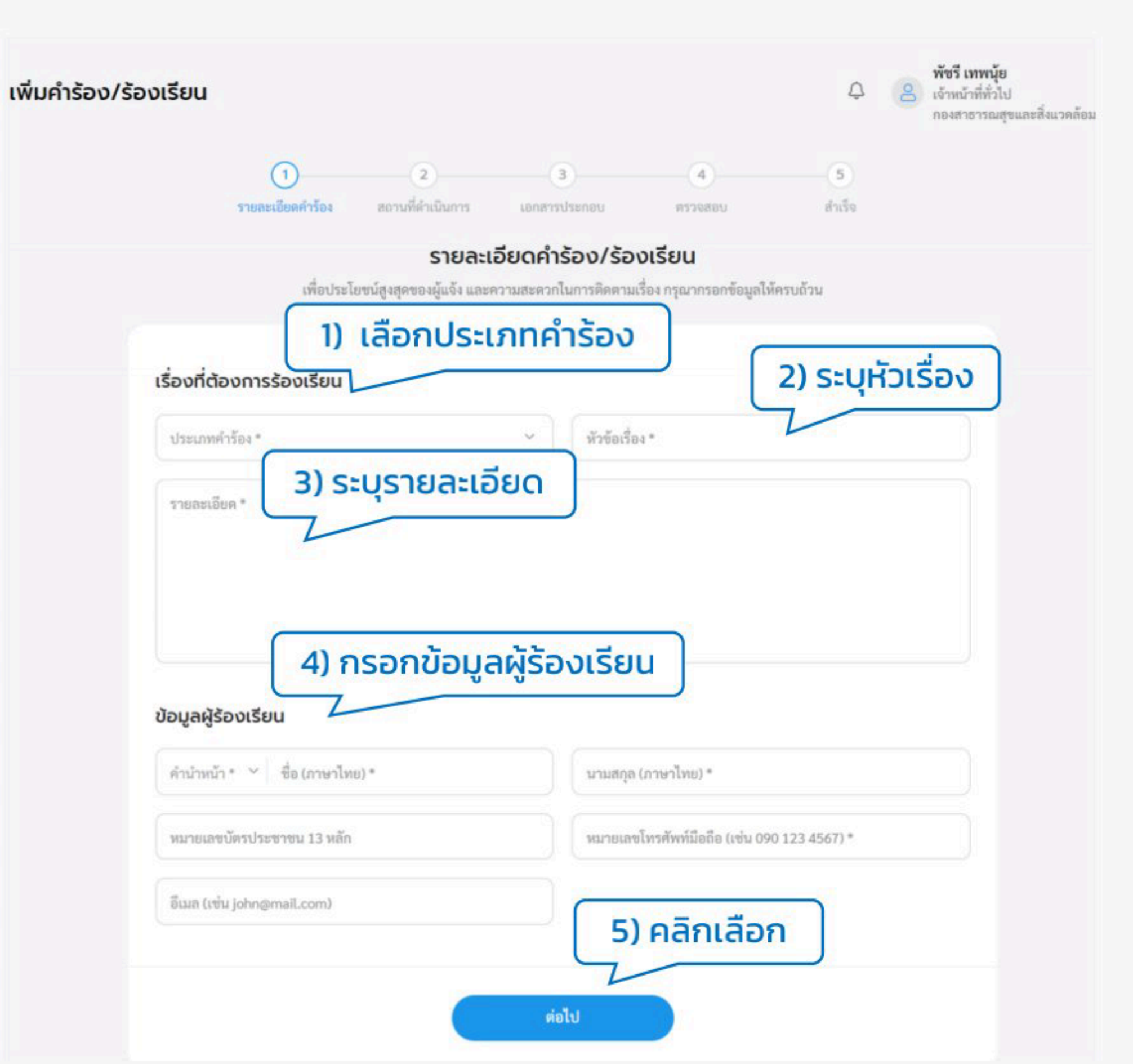

### หน้าที่ 5

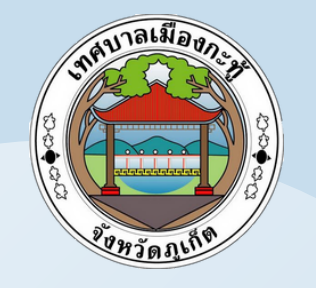

### ระบบจะแสดงให้เพิ่มสถานที่ กรอกรายละเอียด "สถานที่ให้ดำเนินการ" (ถ้ามี) จากนั้นคลิกเลือก "ต่อไป" เพื่อไปยังหน้าถัดไป หรือคลิกเลือก "ย้อนกลับ" เพื่อย้อนกลับไปยังหน้าก่อนหน้า เพื่อทำการแก้ไขข้อมูล

| สถาน                      | ที่ให้ดำเนินการ (ถ้ามี)                       |  |
|---------------------------|-----------------------------------------------|--|
| กรุณากรอกที่ตั้งและระบุที | เก้ดของสถานที่ เพื่อความรวดเร็วในการดำเนินการ |  |
| d de                      |                                               |  |
| ndo                       |                                               |  |
| บ้านเลขที่/หมู่บ้าน/อาคาร | 49B                                           |  |
| หมู่ที่                   | ົດນນ                                          |  |
| นักษาล<br>นหญรี           | เขต/อำเภอ                                     |  |
|                           | รพัสไปรษณีย์                                  |  |

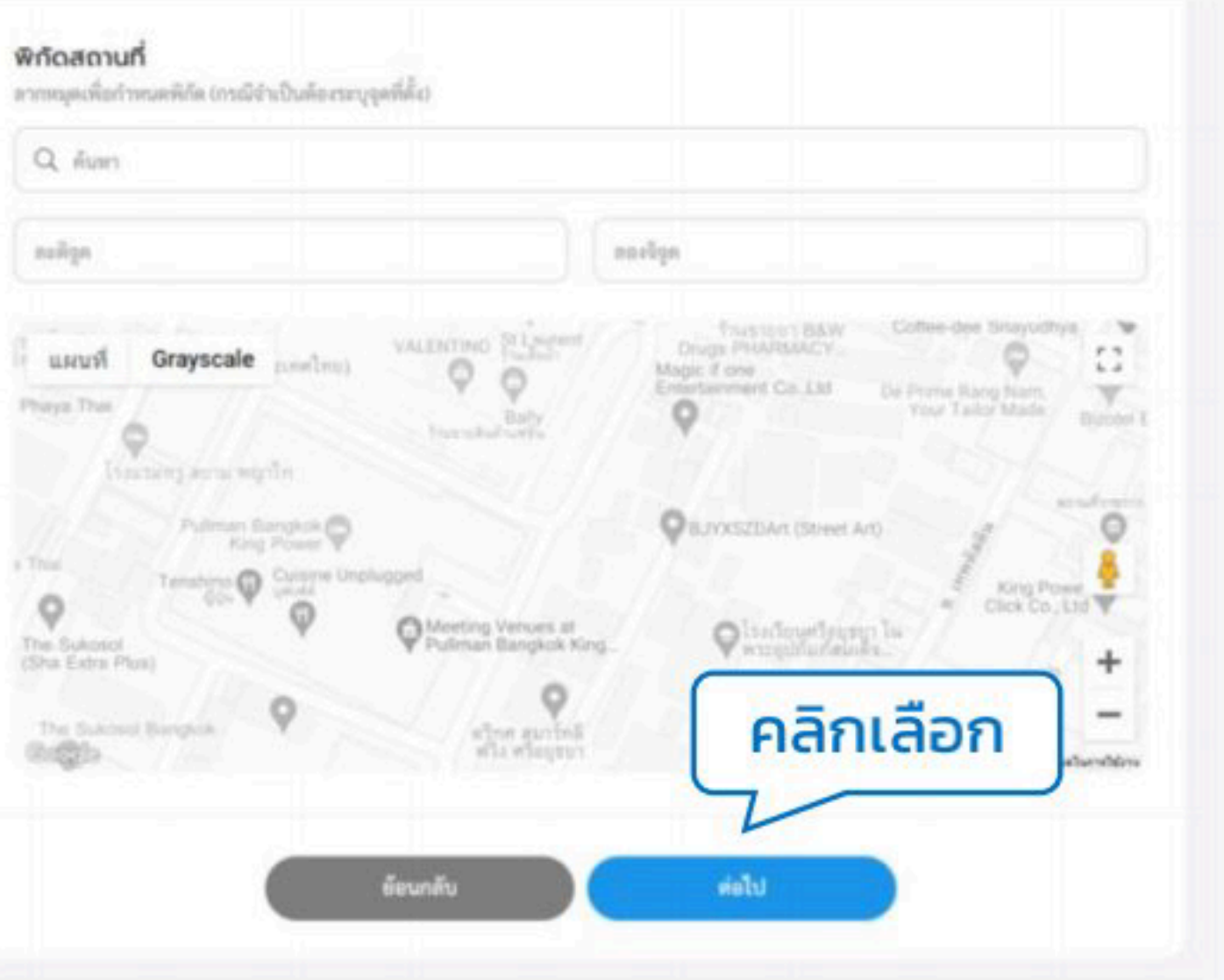

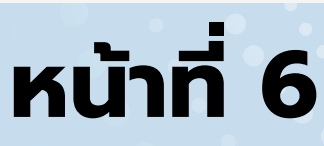

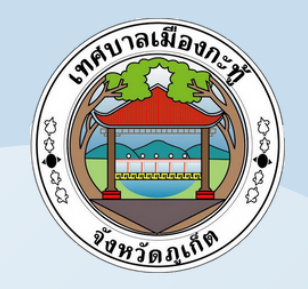

### ระบบแสดงหน้าให้เพิ่มรายละเอียด "<mark>เอกสารประกอบของไฟล์ข้อมูล</mark>" (ถ้ามี) ้จากนั้นคลิกเลือก "ต่อไป" เพื่อไปยังหน้าถัดไป หรือคลิกเลือก "ย้อนกลับ" เพื่อย้อนกลับไปยังหน้าก่อนหน้า เพื่อทำการแก้ไขข้อมูล

เพิ่มคำร้อง/ร้องเรียน

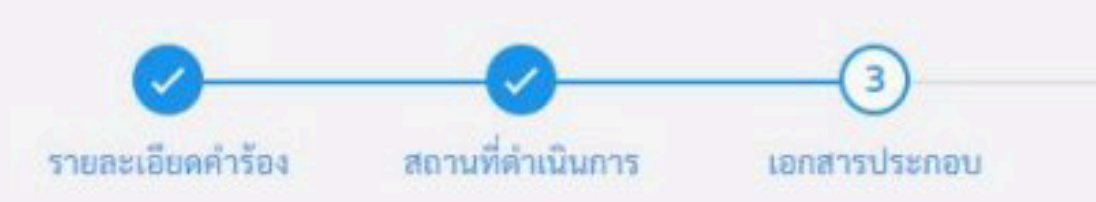

#### เอกสารประกอบ (ถ้ามี)

แนบเอกสารเพื่อใช้เป็นหลักฐานประกอบ โดยสามารถแนบไฟล์ประเภทต่างๆ ได้แก่ jpg, jpeg, png, doc, docx, pdf, xls และ xlsx ซึ่งขนาดของแต่ละไฟล์ต้องไม่เกิน 5 MB

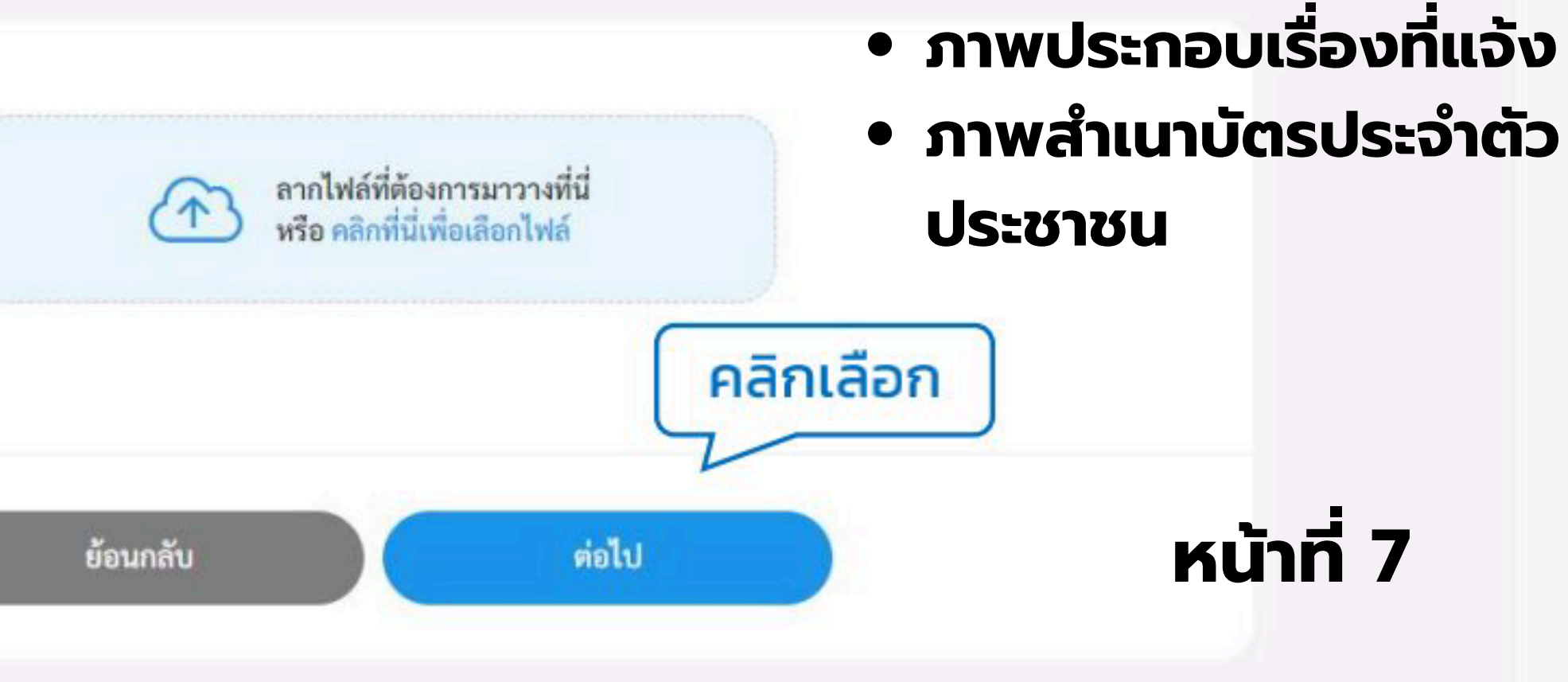

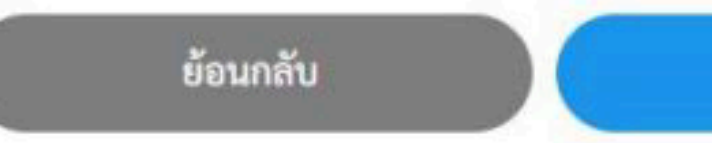

### ขั้นตอนที่ 5

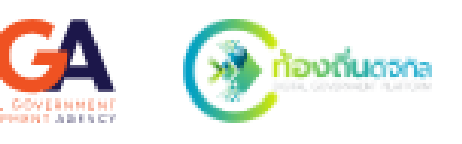

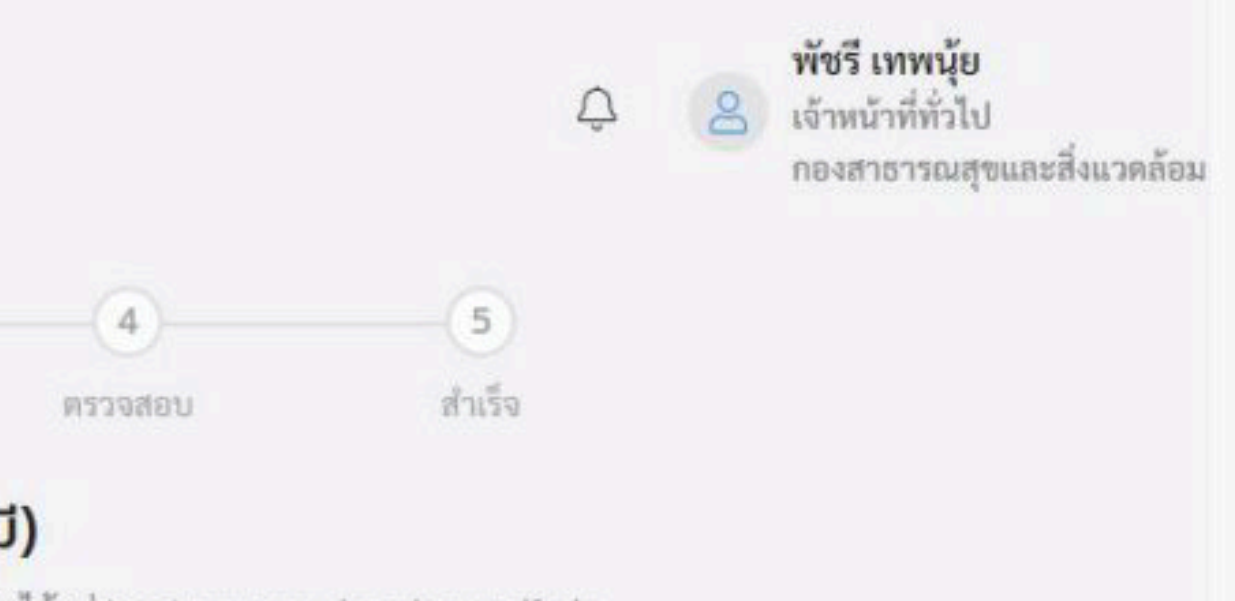

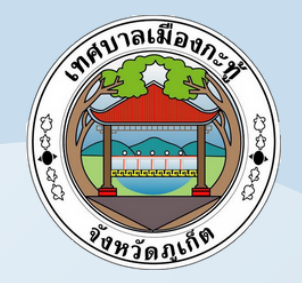

### ขั้นตอนที่ 6

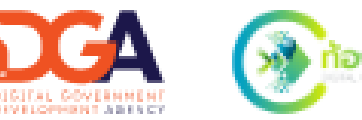

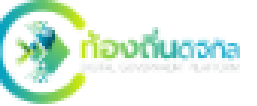

### ระบบจะแสดงหน้าให้ผู้ใช้งานตรวจสอบข้อมูล ก่อนส่งเรื่องให้กับเจ้าหน้าที่ เมื่อทำการตรวจสอบเรียบร้อยแล้วให้คลิกเลือก "ส่งเรื่อง" เพื่อทำการส่งเรื่อง หรือ คลิกเลือก "ย้อนกลับ" เพื่อย้อนกลับไปยังหน้าก่อนหน้า เพื่อทำการแก้ไขข้อมูล

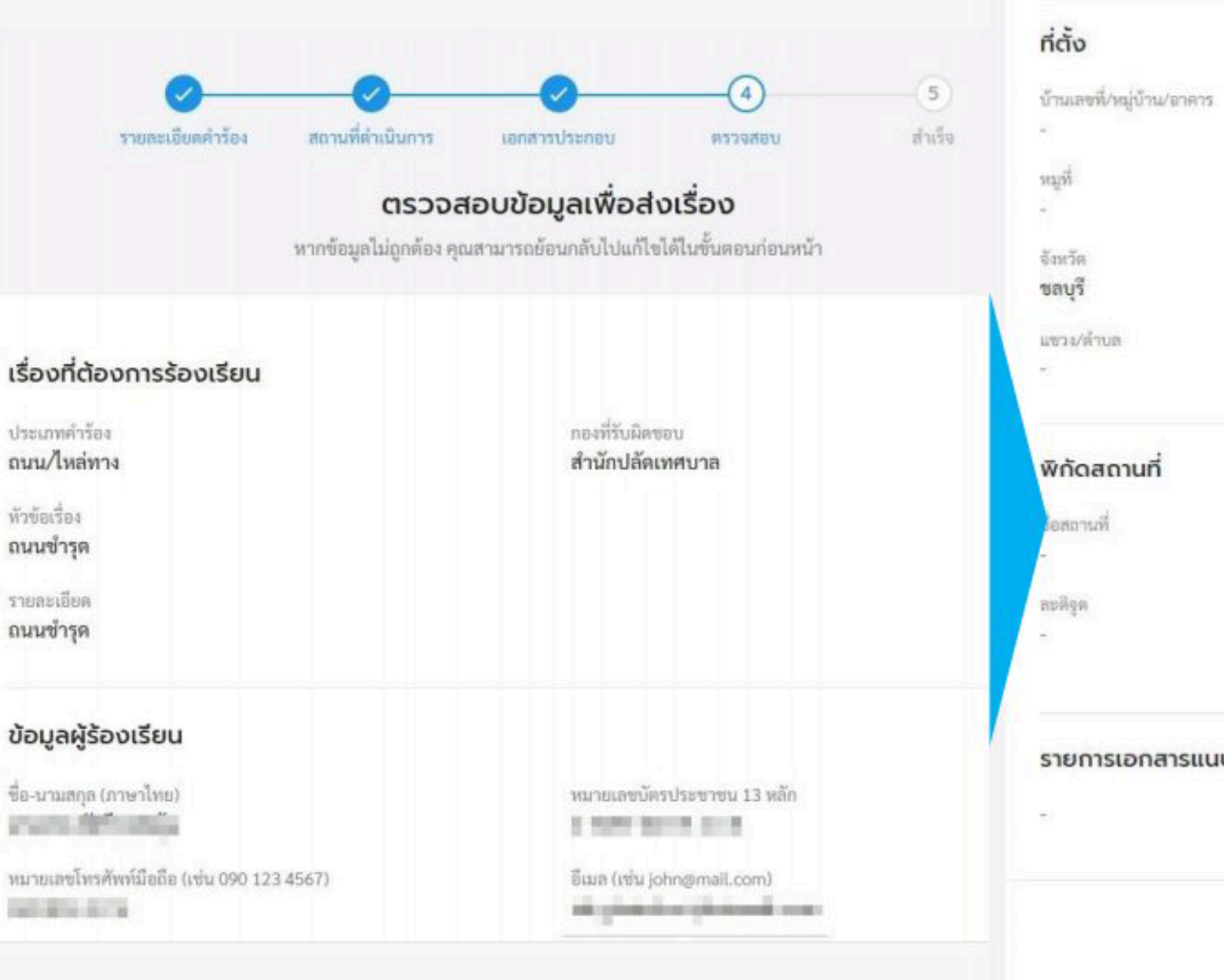

| ព១៩មិទួល<br>-     |               |
|-------------------|---------------|
|                   | 🔀 แก้ไขข้อมูล |
|                   |               |
| -<br>รหัสไปรษณีย์ |               |
| เขต/สำเภอ         |               |
| ถนาม              |               |
|                   |               |
| <i>u</i> on       |               |

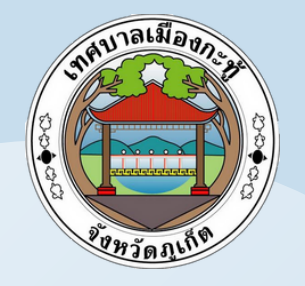

### ้เมื่อทำการตรวจสอบข้อมูลและคลิกเลือก "<mark>ส่งเรื่อง</mark>" เรียบร้อยแล้ว ระบบแสดงหน้า "ยืนยันการเพิ่มค่ำร้อง/ร้องเรียน" ให้คลิกเลือก "ยืนยัน" เพื่อบันทึก รายการ

### ขั้นตอนที่ 7

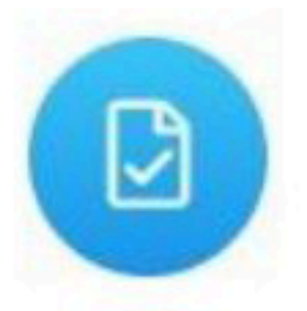

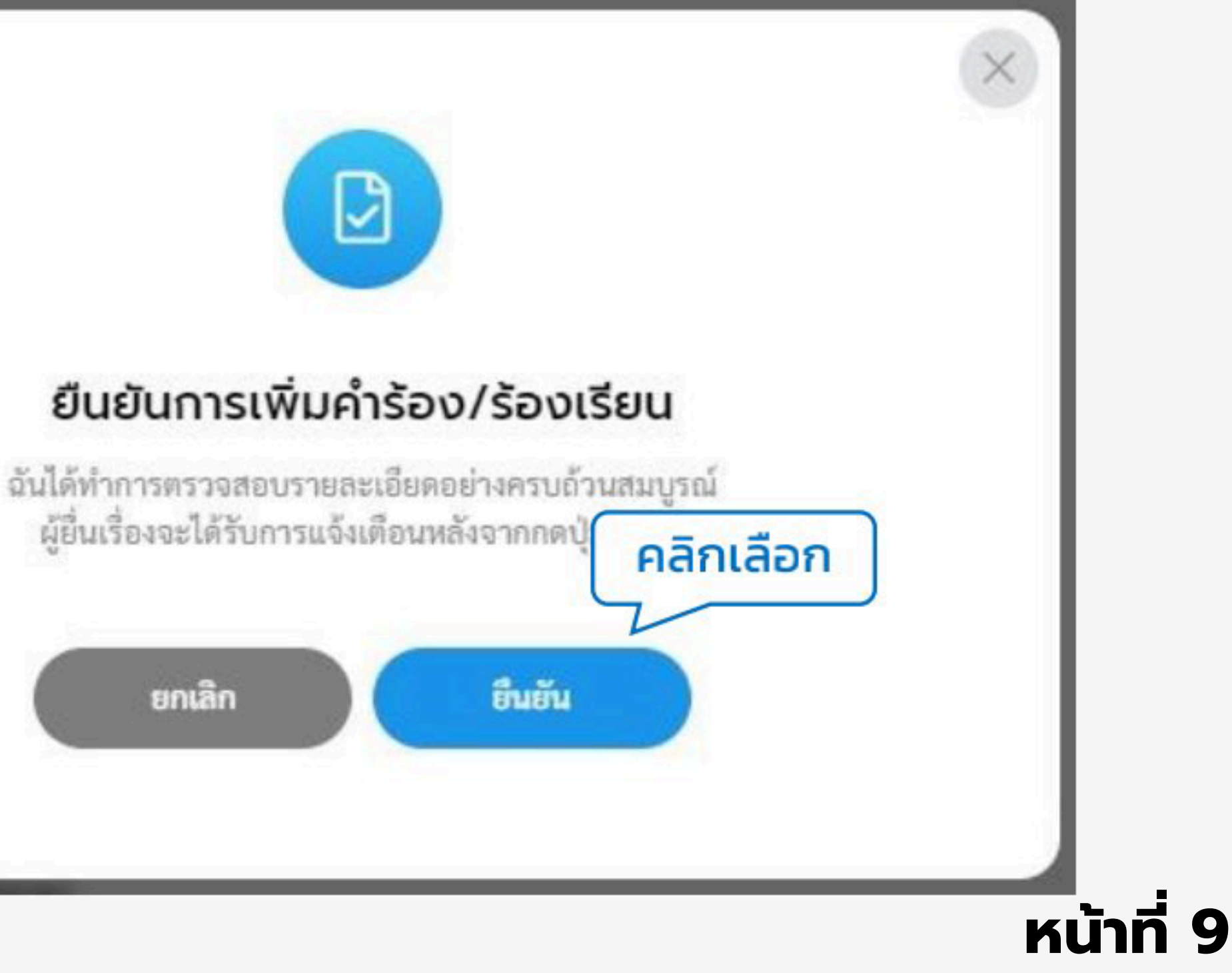

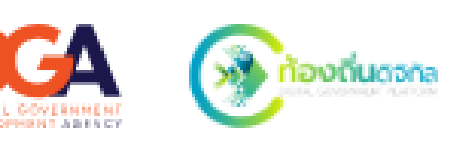

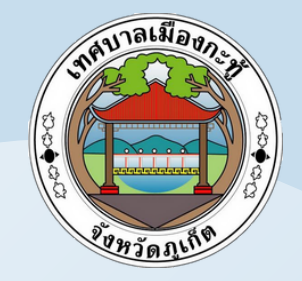

### ขั้นตอนที่ 8

้เมื่อยืนยันการเพิ่มคำร้อง/ร้องเรียน จะแสดงหน้า "ส่งคำร้อง/ร้องเรียน <mark>เรียบร้อยแล้ว</mark>" นอกจากนี้ผู้ใช้งานสามารถพิมพ์คำร้อง หลังจากบันทึกข้อมูลแล้ว ้โดยคลิกเลือก "พิมพ์คำร้องนี้" ระบบแสดงเอกสารรายการคำร้องนั้น

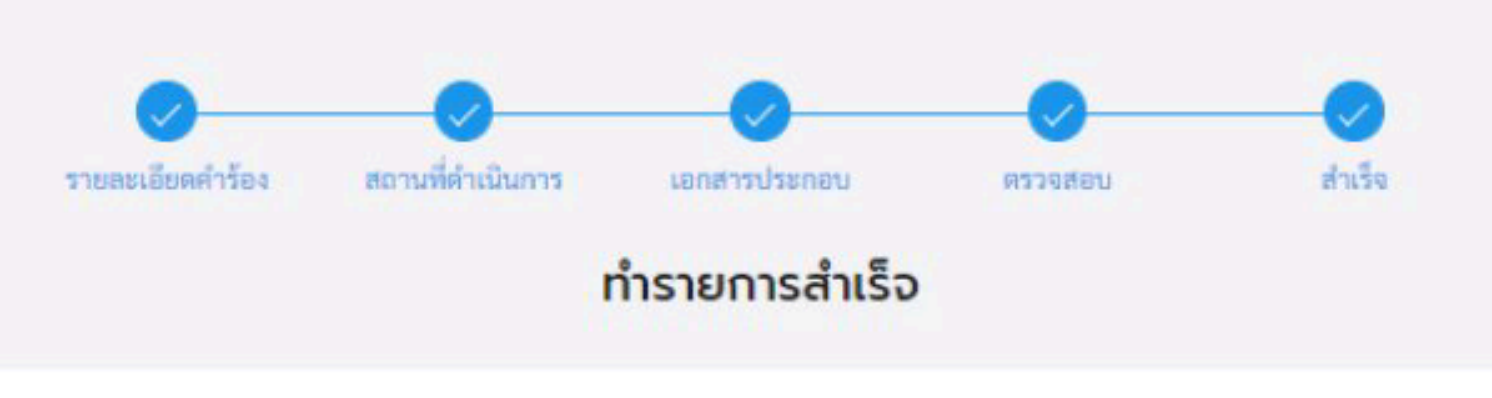

ส่งคำร้อง/ร้องเรียนเรียบร้อยแล้ว

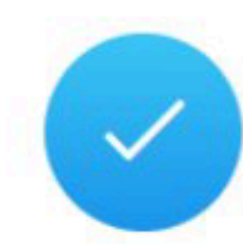

#### เลขคำร้อง BAN1280965000116

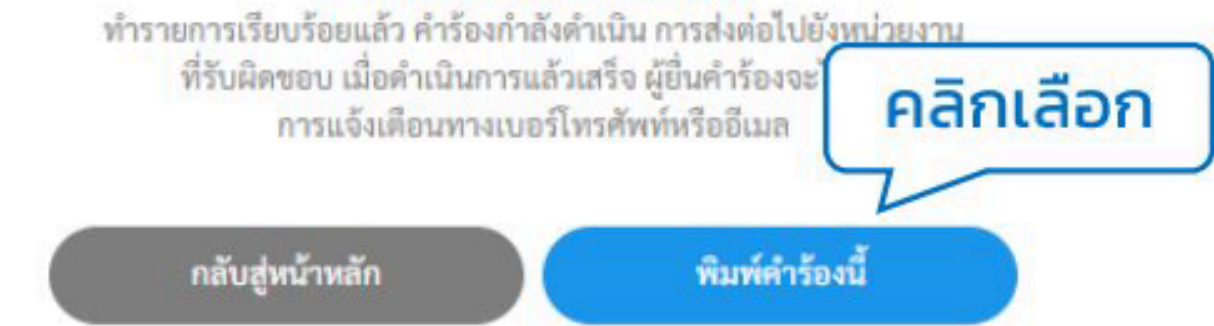

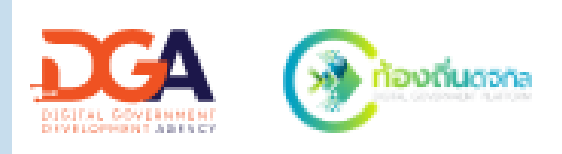

| ۲                                                                                                    |                    | ຈະນນ One Stop Service                  |
|----------------------------------------------------------------------------------------------------|--------------------|----------------------------------------|
| เทศบาลเมืองกะทู้                                                                                                    |                    | เลขที่คำร้อง KT1080767000011           |
| เลขที่ 12 หมู่ที่ 2 ถนนวิชิตสงคราม ตำบลเ                                                                                                    | าะทู้ อำเภอกะทู้   | วันที่ 08 ก.ค. 2567<br>เวลา 17-56-42 พ |
| จังหวัดภูเก็ต 83120                                                                                                    |                    | Gia ( 17:50:42 น.                      |
| ไทรศัพท์ 076-321-500                                                                                                    |                    |                                        |
| หน่วยงานเจ้าของเรื่อง                                                                                                    | เข้าหน้าที่วันคำร้ | le1                                    |
| สำนักปลัดเทศบาล                                                                                                    | นางสาวพัชวี เพท    | ទម្ព័ន                                 |
| ประเภทเรื่องร้องเรียน                                                                                                    |                    |                                        |
| ภาษีและค่าธรรมเนียม : อนน/ไหล่ทาง                                                                                                    |                    |                                        |
|                                                                                                    | -                  |                                        |
| ย็กองาวอง                                                                                                    | หมายเอขบครปร       | 154147                                 |
| and the second second se |                    |                                        |
| เบอร์โทรพัพท์                                                                                                    | મેંઘવું            |                                        |
|                                                                                                    | จังหวัดขอบุรี โทร  | <del>พัพท์</del> 0840269776            |
| พัวข้อเรื่อง ธนบข่าวุค                                                                                                    |                    |                                        |
| รายละเมือด                                                                                                    |                    |                                        |
| อนนขังรูด                                                                                                    |                    |                                        |
|                                                                                                    |                    | จึงเรือนมาเพื่อไประติจาน               |
|                                                                                                    |                    | พัทวี เทพบุ้ย                          |
|                                                                                                    |                    | (นางสาวพัชรี เทพบุ้อ)                  |
|                                                                                                    |                    |                                        |

หน้าที่ 10

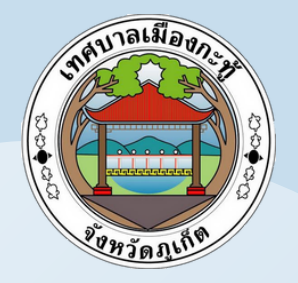

# ตัวอย่างข้อความ ที่ส่งไปยังเบอร์มือถือ ที่ท่านได้ทำการแจ้งในระบบ

3

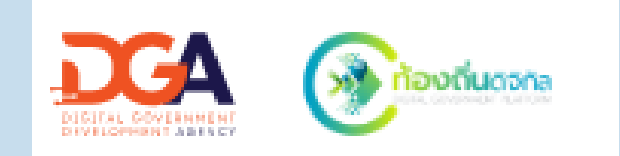

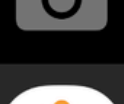

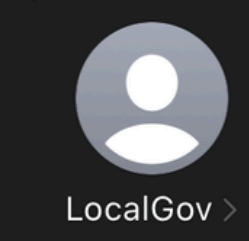

Text Message Mon, 27 May 16:21

เลขที่คำร้องของคุณคือ KT1270567000001 ตรวจสอบผลที่ txm.co/6d0M5b

Tue, 28 May 10:58

เลขที่คำร้องของคุณคือ KT1280567000002 ตรวจสอบผลที่ txm.co/bHeDWp

Wed, 29 May 16:34

เลขที่คำร้องของคุณคือ KT1290567000003 ตรวจสอบผลที่ txm.co/f2G6dF

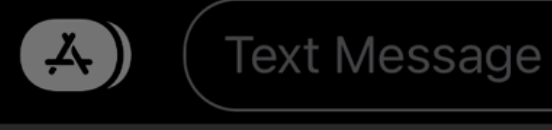

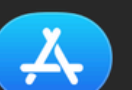

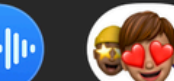

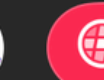

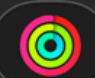

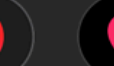

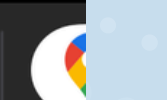

# การตรวจสอบผลการดำเนินการคำร้อง

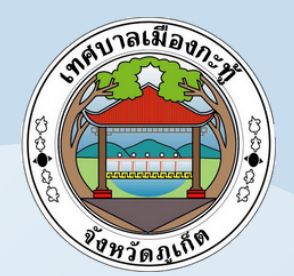

ศูนย์บริการจุดเดียวเบ็ดเสร็จ

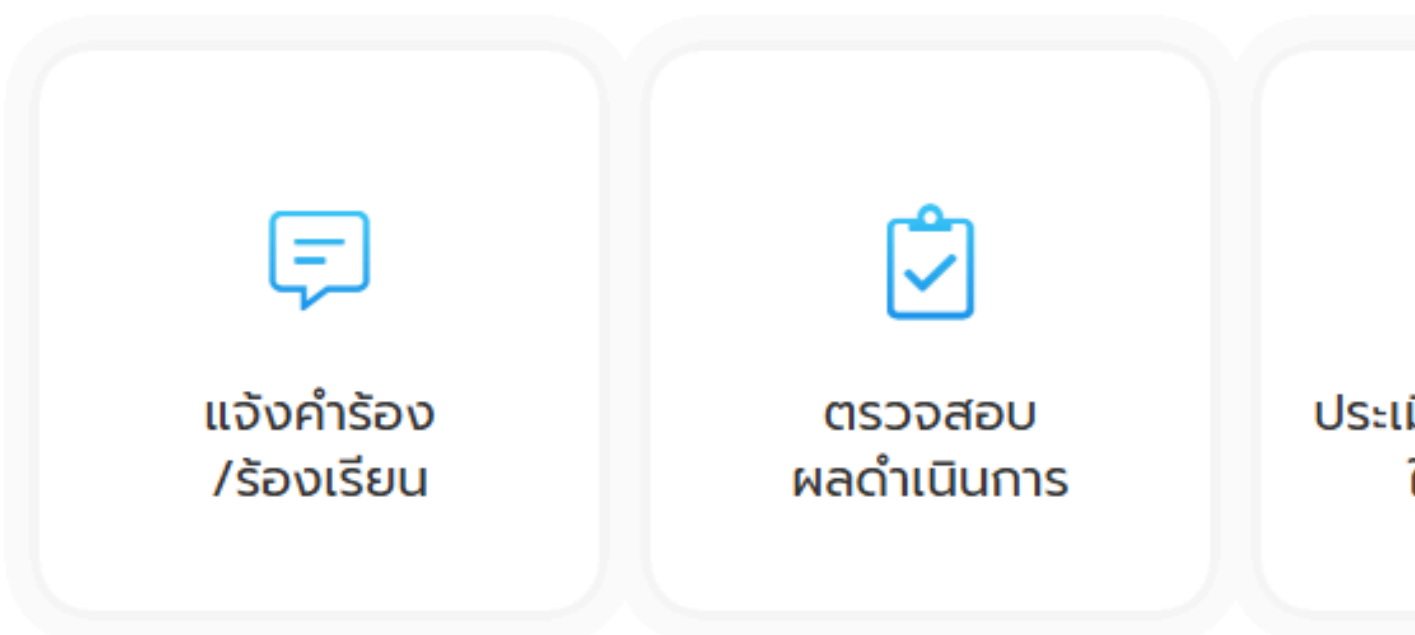

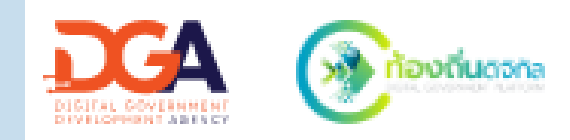

### $\bigcirc$

ประเมินความพึงพอใจ ในการบริการ

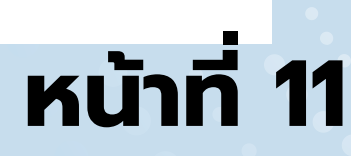

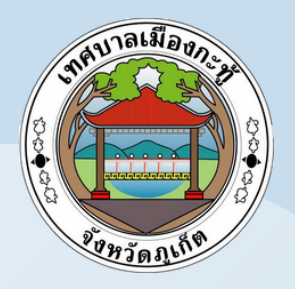

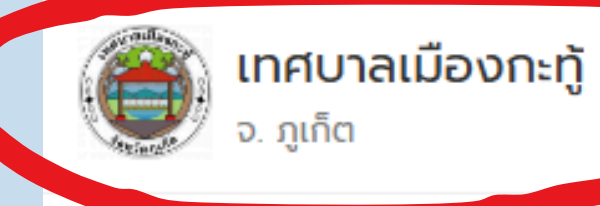

คำร้องทั้งหมด

5

#### การดำเนินการศูนย์บริการจุดเดียวเบ็ดเสร็จ

### ขั้นที่ 1 กดที่โลโก้หน่วย งานมุมบนซ้าย 1 ครั้ง

ปีงบประมาณ **2567** ต.ศ. 66 - ก.ย. 67

### เลือกบริการที่คุณต้องการ

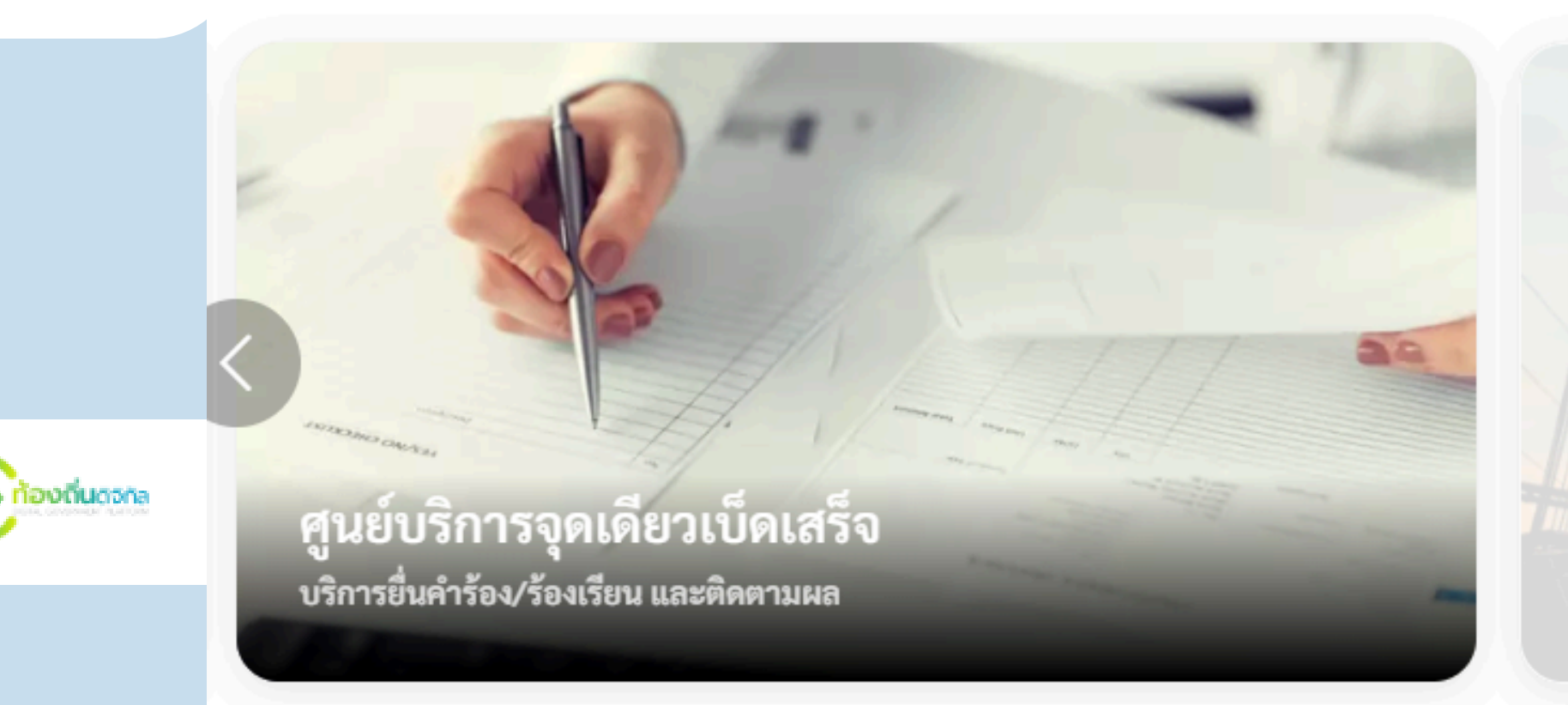

#### ข่าวประชาสัมพันธ์ เกี่ยวกับเรา

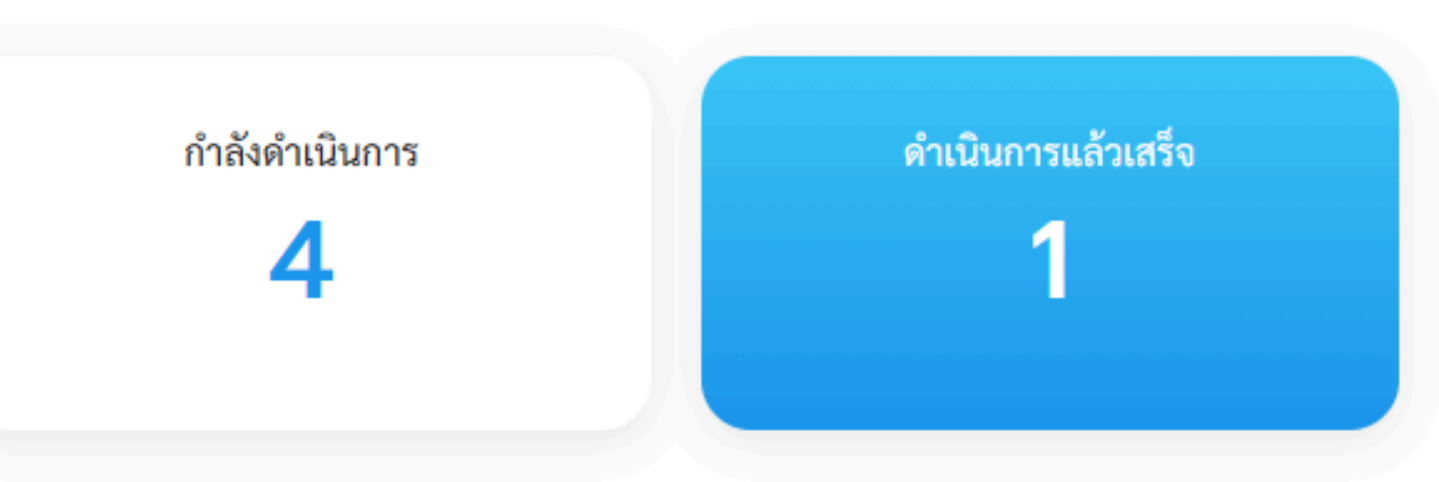

#### สามารถใช้บริการได้เร็วๆ นี้

ขออนุญาตก่อสร้าง ยันขอโบอนุญาตก่อสร้างไปกินไ

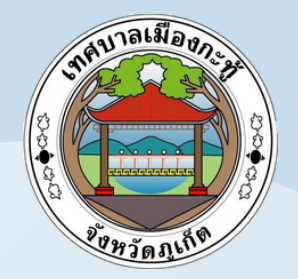

## การตรวจสอบผลการดำเนินการคำร้อง

### ุกรอกเลขคำร้องที่ได้รับจาก SMS

### และเบอร์โทรศัพท์ 4 ตัวสุดท้าย

กรอกเลขที่คำร้อง

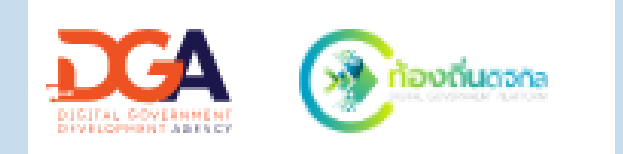

### ติดตามผลการดำเนินการ

กรอกเบอร์โทรศัพท์ 4 ตัวสุดท้าย

ค้นหา

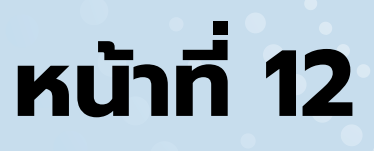

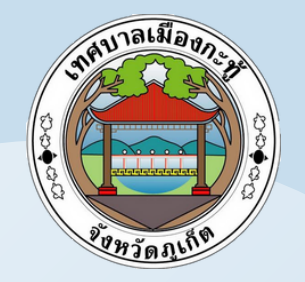

# ประเมินความพึงพอใจในการบริการ

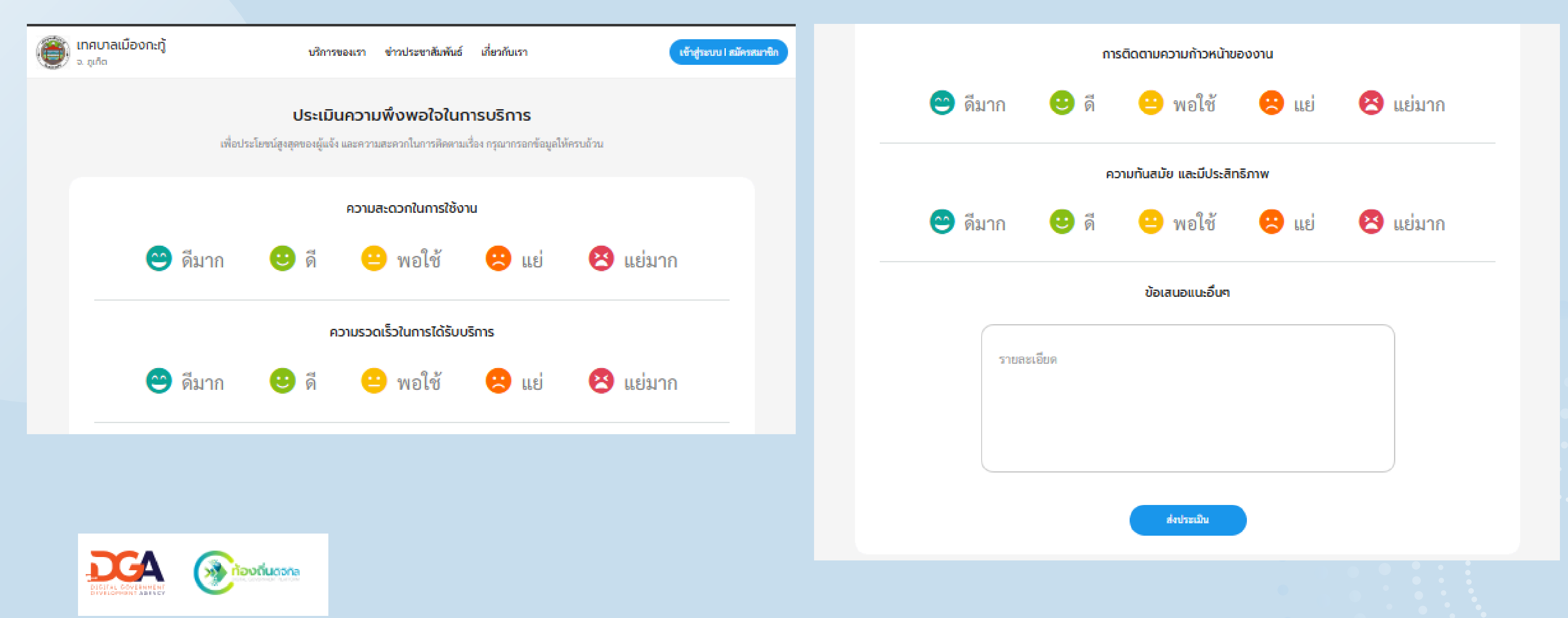

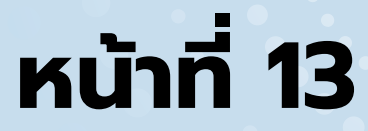

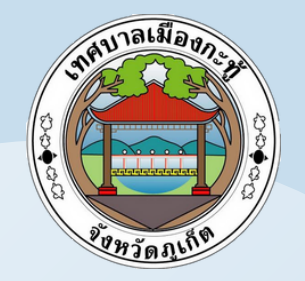

# สิทธิสำหรับประชาชนที่สมัคร Dlgital ID

- สามารถสมัครโดยใช้ Application ThaiD ได้เลย
- ไม่ต้องกรอกข้อมูลส่วนตัวทุกครั้งเมื่อ ต้องการยื่นคำร้อง
- สามารถดูประวัติคำร้องย้อนหลังได้

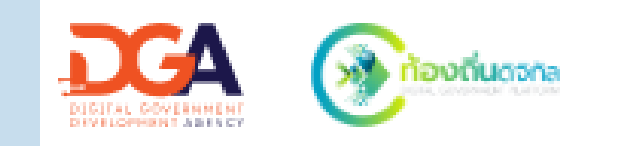

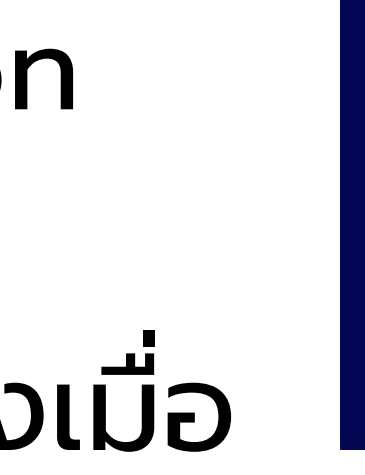

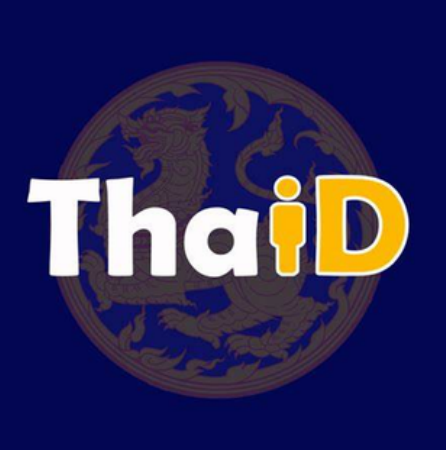

### หน้าที่ 14

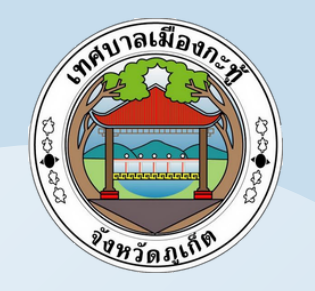

## วิธีการเข้าสู่ระบบ/สมัครสมาชิก

## ขั้นที่ 1 เลือกเข้าสู่ระบบ/ สมัครสมาชิก มุมบนขวามือ

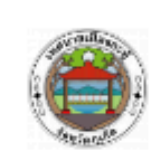

เทศบาลเมืองกะทู้ ຸກເກົຕ

บริการของเรา

#### การดำเนินการศูนย์บริการจุดเดียวเบ็ดเสร็จ

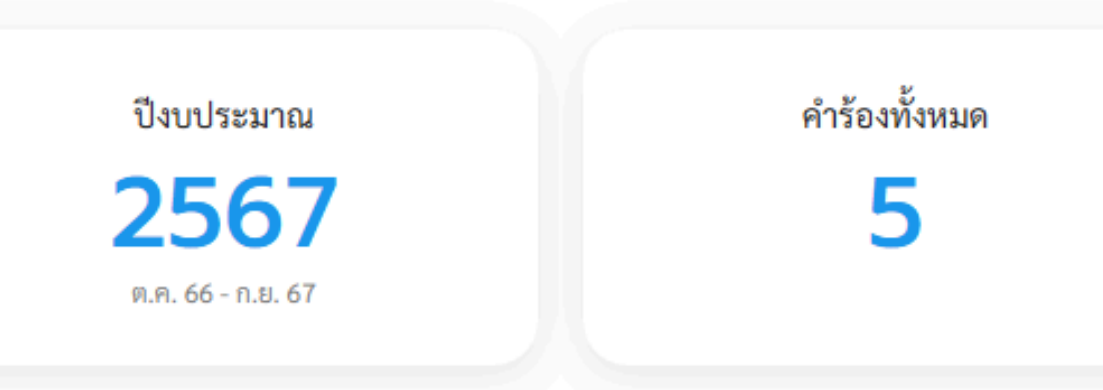

#### เลือกบริการที่คุณต้องการ

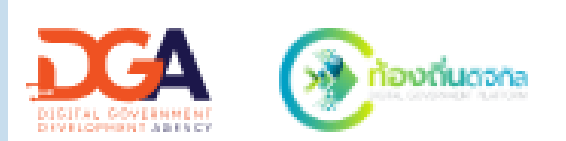

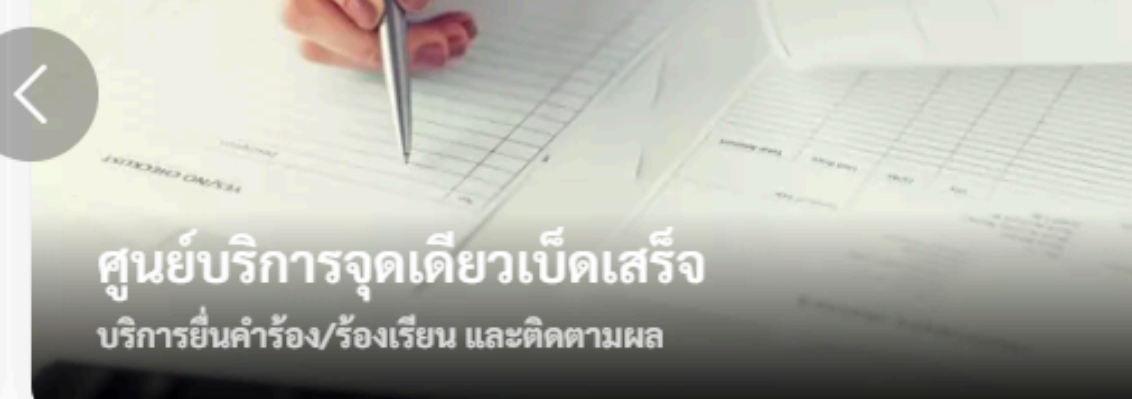

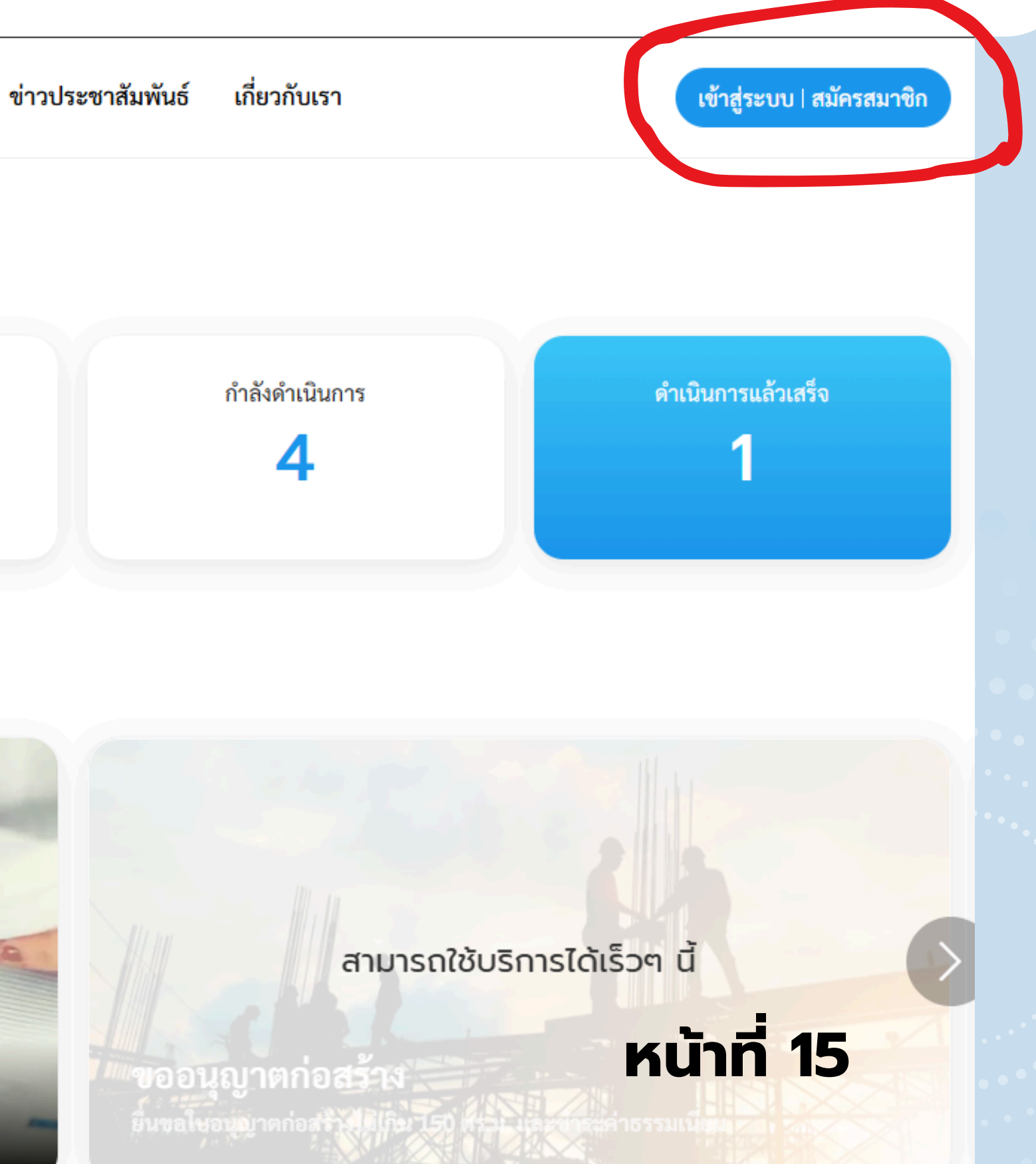

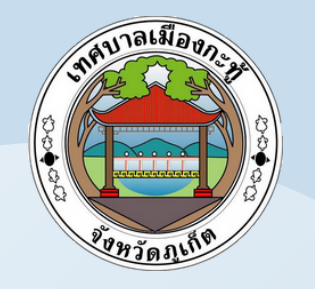

## วิธีการเข้าสู่ระบบ/สมัครสมาชิก

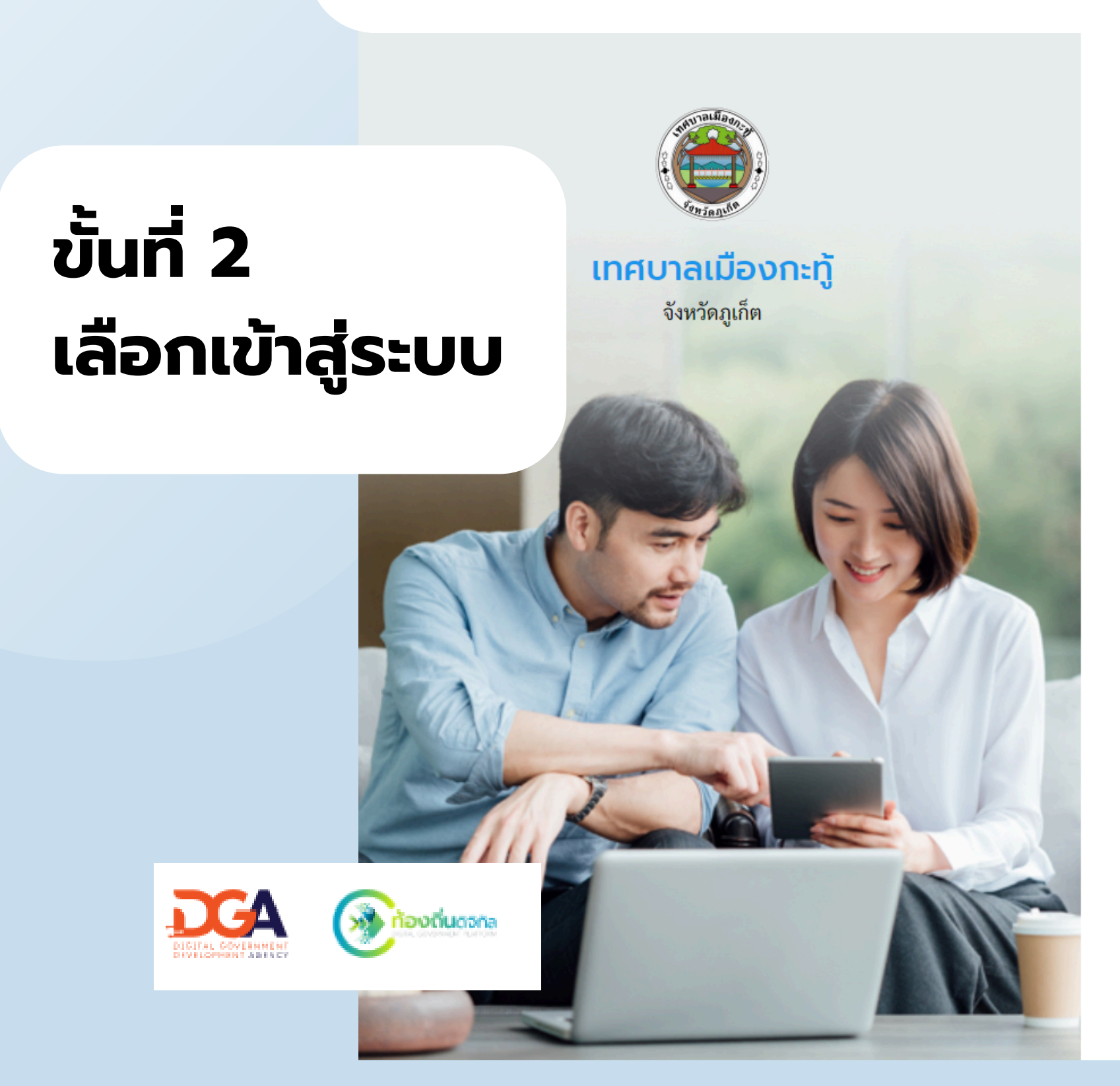

ยังไม่ได้เป็นสมาชิก? ลงทะเบียนเลย

สำหรับประชาชน เข้าสู่ระบบ

ลงชื่อเข้าใช้งาน ด้วยระบบ Digital ID

เข้าสู่ระบบ

### หน้าที่ 16

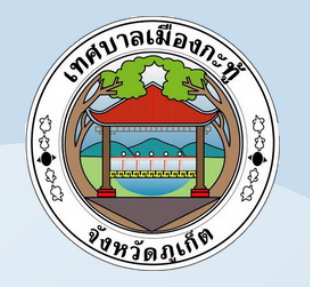

## วิธีการเข้าสู่ระบบ <mark>กรณีมี App ThaiD</mark>

## ขั้นที่ 3 เลือกเข้าสู่ระบบ ດ້ວຍ ThaiD

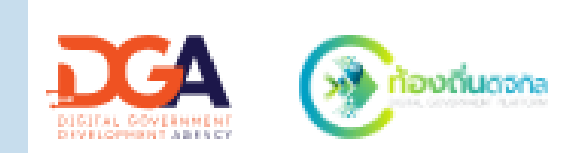

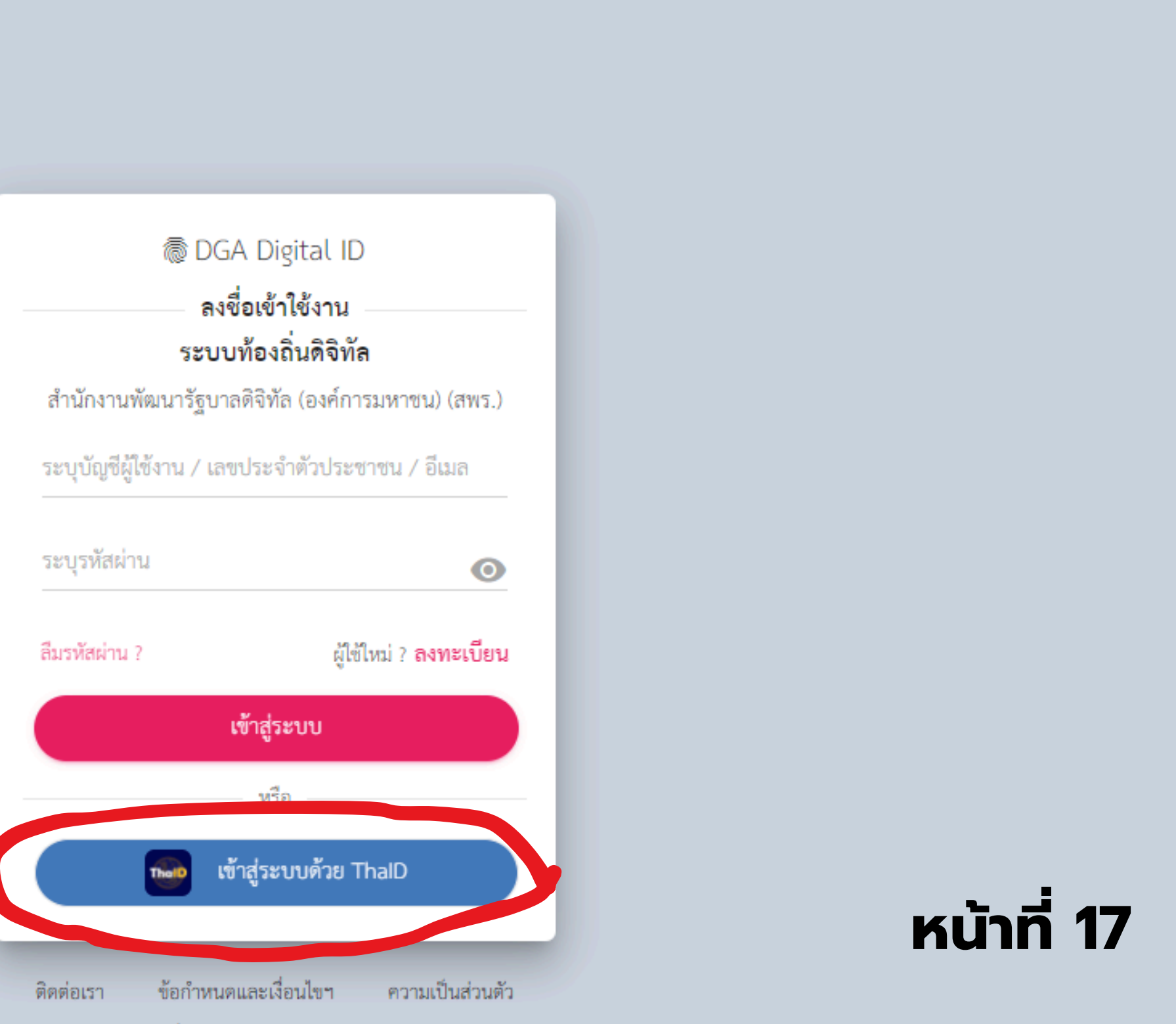

© 2567 ตามพระราชบัญญัติลิขสิทธิ์ 2537 สำนักงานพัฒนารัฐบาลดิจิทัล (องค์การมหาชน) (สพร.)

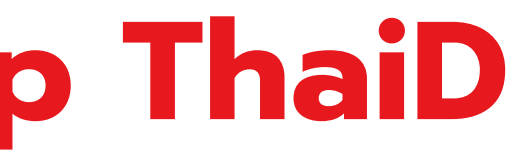

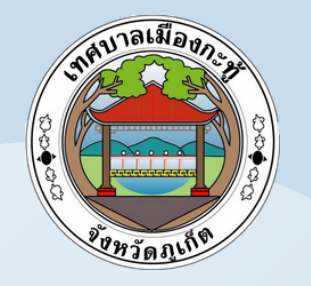

## วิธีการลงทะเบียน DGA Digital ID กรณีมีไม่มี App ThaiD

### ขั้นที่ 1 เลือกลงทะเบียน

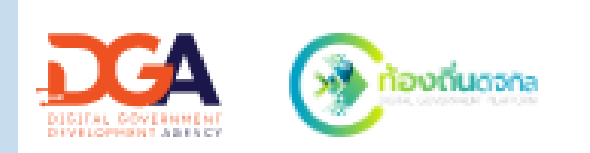

👼 DGA Digital ID ลงชื่อเข้าใช้งาน ระบบท้องถิ่นดิจิทัล สำนักงานพัฒนารัฐบาลดิจิทัล (องค์การมหาชน) (สพร.) ระบุบัญชีผู้ใช้งาน / เลขประจำตัวประชาชน / อีเมล ระบุรหัสผ่าน 0 ผู้ใช้ใหม่ ? ลงทะเบียน ลืมรทัสผ่าน ? เข้าสู่ระบบ หรือ เข้าสู่ระบบด้วย ThalD ข้อกำหนดและเงื่อนไขๆ ความเป็นส่วนตัว ดิดต่อเรา

© 2567 ตามพระราชบัญญัติลิขสิทธิ์ 2537 สำนักงานพัฒนารัฐบาลดิจิทัล (องค์การมหาชน) (สพร.)

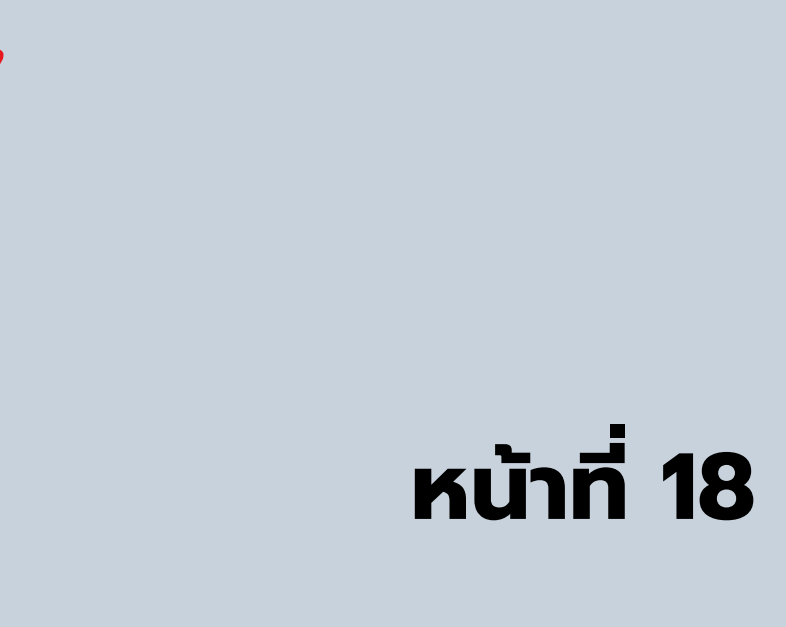

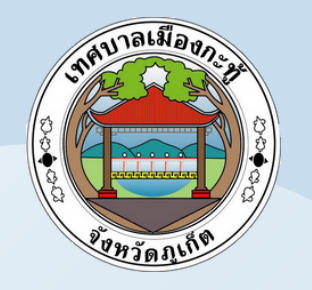

🗑 DGA Digital ID

## ขั้นที่ 2 เลือกข้าพเจ้าได้อ่านและ ยินยอมฯ จากนั้นกด ยอมรับ

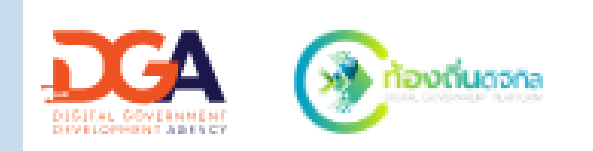

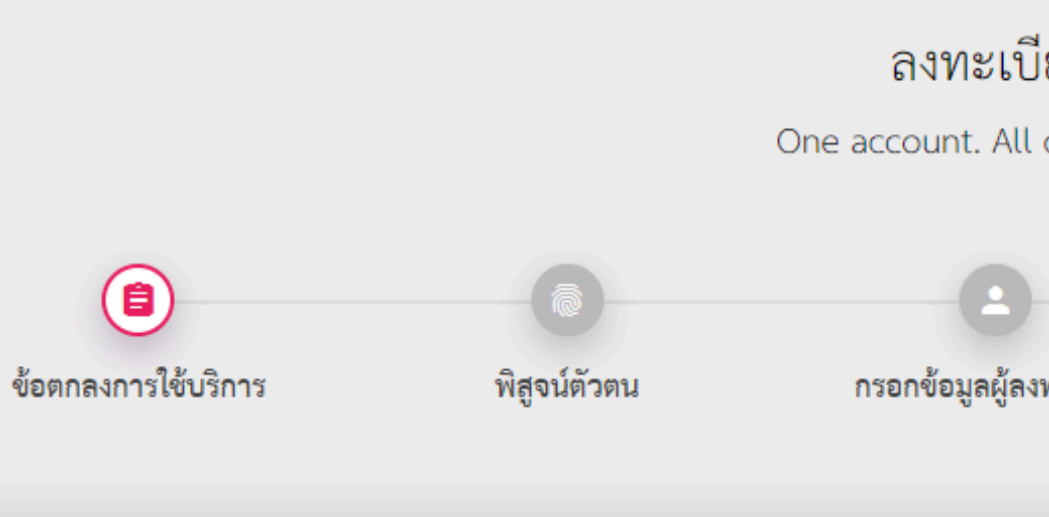

#### ข้อตกลงและเงื่อนไขการใช้บริการพิ

บริการพิสูจน์และยืนยันตัวตนทางดิจิทัล คือ บริการที่ประชาชนหรือเจ้าหน้าที่ของรัฐ เป็นระบบบริการอิเล็กทรอนิกส์ภาครัฐ (e-Service) หรือระบบงานภายในของภาครัฐ (Back ( ลงชื่อเข้าใช้งานระบบ (Log in) เพียงครั้งเดียวผ่านบริการพิสูจน์และยืนยันตัวตนทางดิจิทัล (D ลงชื่อเข้าใช้งานซ้ำอีก ซึ่งบริการดังกล่าวจะมีการควบคุมและรักษาความปลอดภัยด้วยมาตรกา ซึ่งในข้อตกลงการให้บริการนี้ ให้

"ผู้ให้บริการ" หมายความถึง สำนักงานพัฒนารัฐบาลดิจิทัล (องค์การมหาชน)

"ผู้ใช้บริการ" หมายความถึง ผู้สมัครใช้บริการพิสูจน์และยืนยันตัวตนทางดิจิทัล

"บริการ" หบายควาบกึ่ง บริการพิสลบ์และยืบยับตัวตบทางดิลิทัล

🗹 ข้าพเจ้าได้อ่านและยินยอมให้ผูกพันต

ยินยอม

| ້ງຍູ<br>of Services.                                                          |                                                                                                    |                                                                              |        |
|-------------------------------------------------------------------------------|----------------------------------------------------------------------------------------------------|------------------------------------------------------------------------------|--------|
| งทะเบียน                                                                      |                                                                                                    | =><br>ตรวจสอบข้อมูล                                                          |        |
| สูจน์และยืนยัง                                                                | นตัวตนทางดิจิทัล                                                                                     |                                                                              |        |
| ฐสามารถเข้าถึงระบบ<br>Office) แบบรวมศูบ<br>DGA Digital ID Ser<br>ารที่เหมาะสม | บเทคโนโลยีสารสนเทศต่าง ๆ ของเ<br>มย์ (Single Sign-On: SSO) ก็ตาม<br>vice) ก็สามารถเข้าใช้งานระบบได้เ | หน่วยงานภาครัฐ ไม่ว่าจะ<br>กล่าวคือ ผู้ใช้งานสามารถ<br>หลาย ๆ ระบบโดยไม่ต้อง |        |
| ามเงื่อนไขภายใต้ข้อ<br>ไม่ยินยอม                                              | )ตกลงการให้บริการนี้                                                                                 | หน้าเ                                                                        | ที่ 19 |

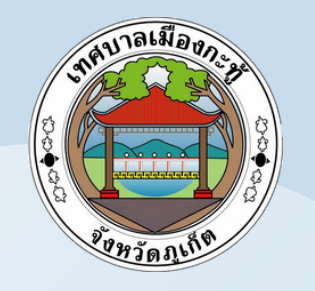

🗑 DGA Digital ID

## ขั้นที่ 3 กรอกเลขบัตรประจำตัว ประชาชน 13 หลัก พร้อมรหัสหลังบัตร ประจำตัวประชาชน

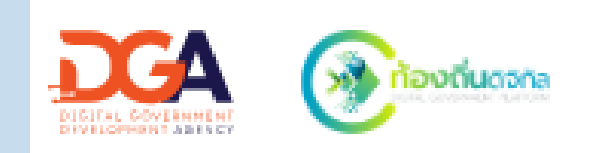

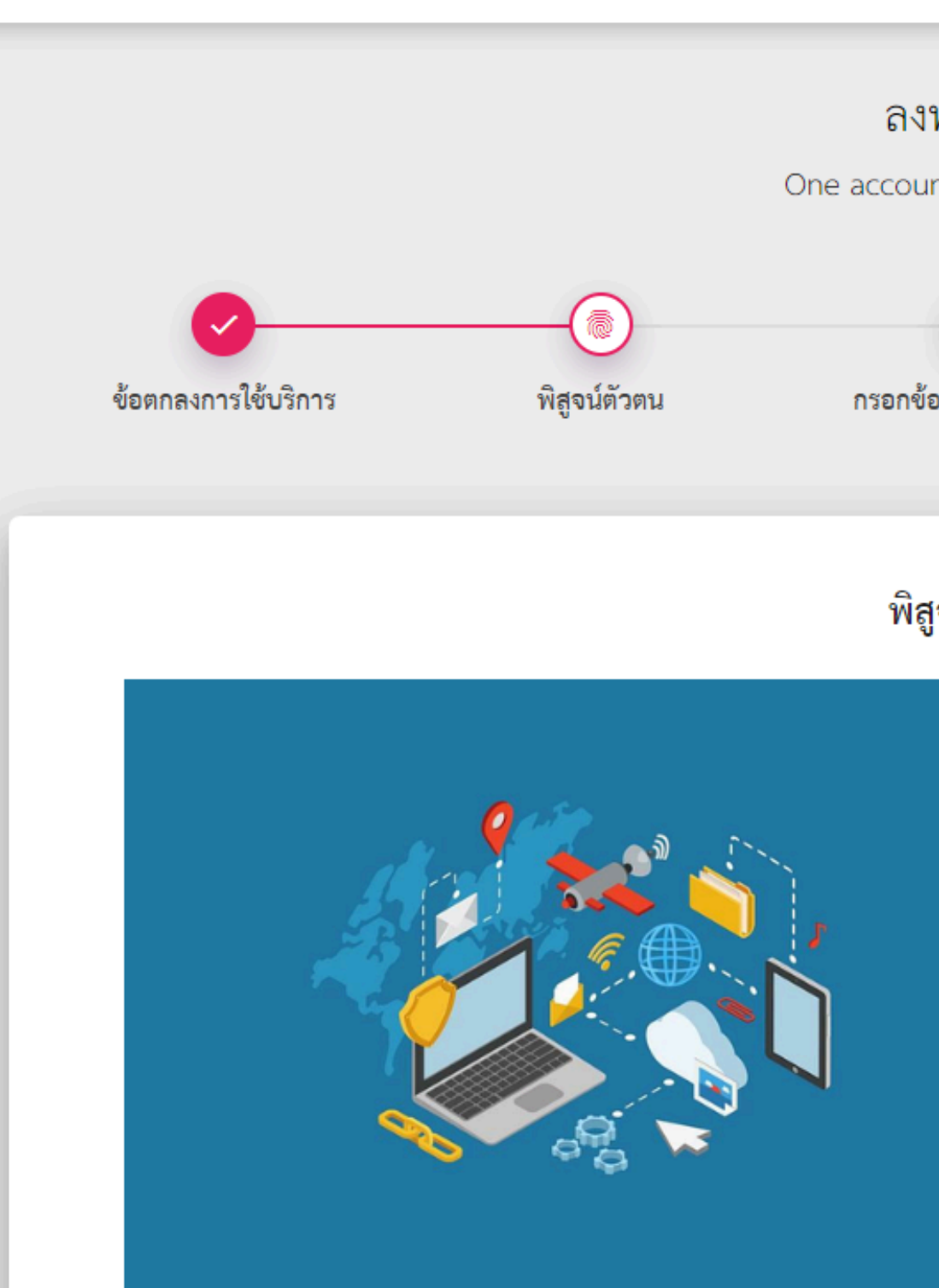

| <b>เทะเบียน</b><br>Int. All of Services. |                                                                                    |                  |
|------------------------------------------|------------------------------------------------------------------------------------|------------------|
| ้อาเอย้องพยุเปียน                        | ยิ่งเข้าแบลร์โทรสัพท์ปีออีอ                                                        | =>               |
|                                          |                                                                                    | 77775100000ga    |
| สูจน์ตัวตน                               |                                                                                    |                  |
|                                          | เลขบัตรประจำตัวประชาชน 13 หลัก                                                     |                  |
|                                          | กรุณาระบุเลขประจำตัวประชาชน 13 หลัก                                                |                  |
|                                          | เลือกรูปแบบการพิสูจน์ตัวตน<br>รหัสหลังบัตรประจำตัวป<br>ความน่าเชื่อถือปานกลาง (IAI | ระชาชน<br>- 1.3) |
|                                          |                                                                                    |                  |
|                                          | ยืนยัน                                                                             | เน้าที่ 20       |
|                                          |                                                                                    |                  |

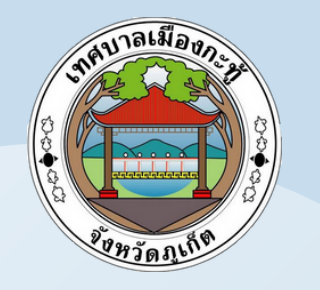

ขั้นที่ 4

## วิธีการลงทะเบียน DGA Digital ID

#### ระบบจะพาไปยังหน้ากรอกข้อมูลผู้ลงทะเบียน ให้ผู้ใช้งานกรอกข้อมูลตามฟิลด์ให้ ครบ และคลิกที่ปุ่ม "<mark>ยืนยัน</mark>"

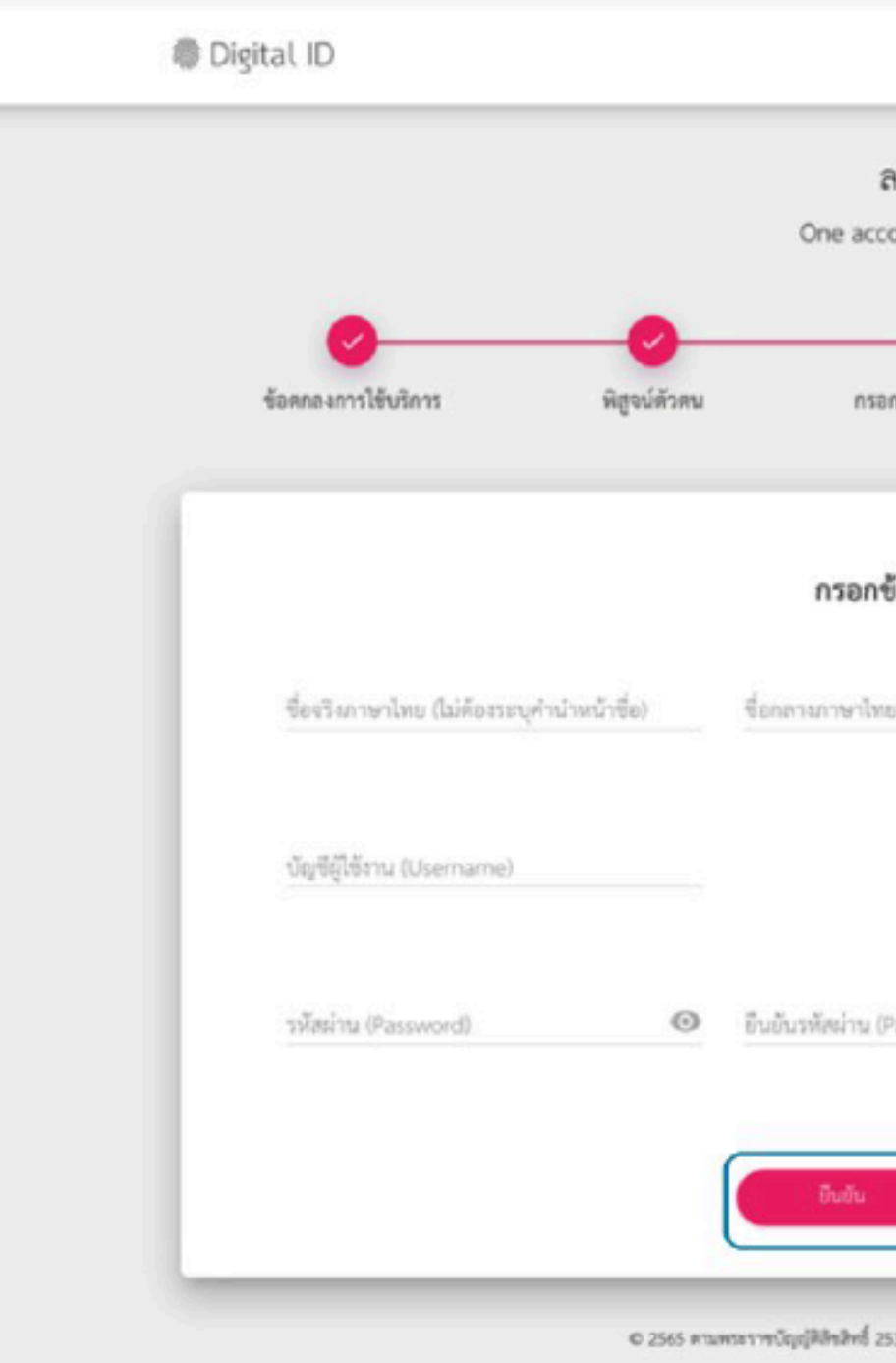

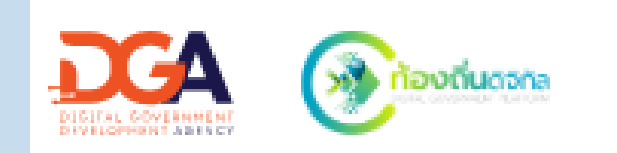

#### "Username และ Password จะใช้สำหรับการเข้าสู่ระบบ"

| งทะเบียน                     |                         |     |         |   |
|------------------------------|-------------------------|-----|---------|---|
| - Constant of Services.      | มีแล้นและใหรลังห์มือวัด | (C) |         |   |
|                              |                         |     |         |   |
| มูลผู้ลงทะเบียน<br>ดีฒิ      | นามสกุลภาษาไทย          |     |         |   |
|                              |                         |     |         |   |
| sword)<br>คลิก               | <br>าเลือก              |     |         |   |
| ยาเลิก                       |                         |     | kuīnā ' |   |
| 7 สำนักสามพัฒนาวิฐบาลดิจิพัล | (องค์การมหาชน) (สพร.)   |     | nuin    | Ľ |

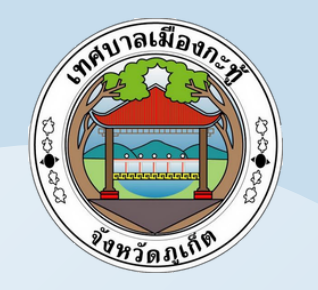

ขั้นที่ 5

## วิธีการลงทะเบียน DGA Digital ID

### กรอกเบอร์โทรศัพท์ และ รหัส OTP เพื่อยืนยันเบอร์โทรศัพท์มือถือ แล้วคลิกที่ปุ่ม <mark>"ยืนยัน"</mark>

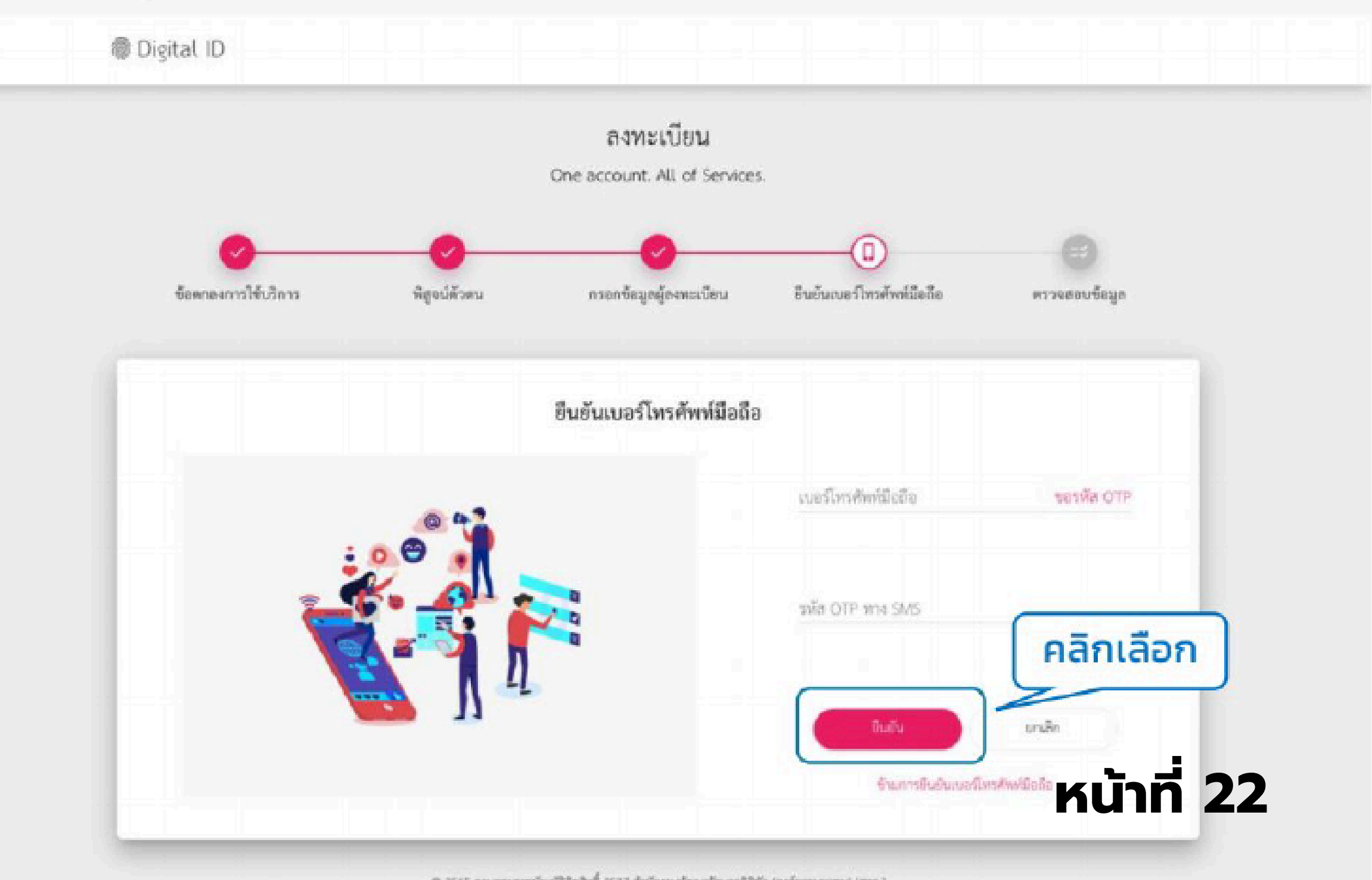

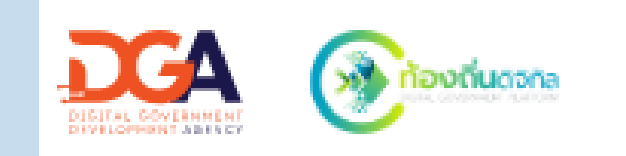

© 2565 ตามพระราชบัญญัติสิทสิทธิ์ 2537 สำนักงานคัฒนาวัฐบางติจิทัง (องค์การแลกขน) (สหร.)

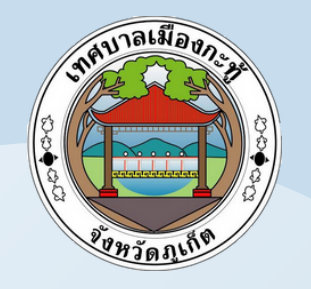

ขั้นที่ 6

## วิธีการลงทะเบียน DGA Digital ID

#### ตรวจสอบข้อมูลว่าถูกต้องหรือไม่ ถ้าถูกต้องแล้วคลิกที่ปุ่ม "<mark>ยืนยันข้อมูล</mark>"

| 👼 Digital ID        | ลิงทะ<br>One account         | ะเบียน<br>All of Services |                           |                   |        |
|---------------------|------------------------------|---------------------------|---------------------------|-------------------|--------|
| ซ้อตกลงการใช้บริการ | พิสูจน์ด้วดน กรอกข้อนูล      | อผู้องทะเบียน             | ยืนยันเบอร์โพรศัพท์มือถือ | <br>ตรวจสอบข้อมูล |        |
|                     | ตรวจส                        | อบข้อมูล                  |                           |                   |        |
|                     | ข้อมูลส                      | ่วบบุคคล                  |                           |                   |        |
|                     | ชื่อจริง :                   | มนชนก                     |                           |                   |        |
|                     | นามสกุล :                    | อาจเอื้อ                  |                           |                   |        |
|                     | เลขประจำตัวประชาชน 13 หลัก : |                           |                           |                   |        |
|                     | เบอร์โทรศัพท์มือถือ :        |                           | 9                         |                   |        |
|                     | ข้อมูลสำหรับ                 | ເຈົ້າໃຫ້ລານຮະບບ           |                           |                   |        |
|                     | บัญซีผู้ใช้งาน (Usemame) :   | monchanok                 |                           |                   |        |
|                     | ประเภทผู้ใช้งาน :            | บุคคลธรรมดา               |                           |                   |        |
|                     | รูปแบบการพิสูจน์ตัวคน :      | ร้าน คลื                  | ลิกเลือก                  | K                 | น้าที่ |
|                     | Endle of another             | unite                     |                           |                   |        |

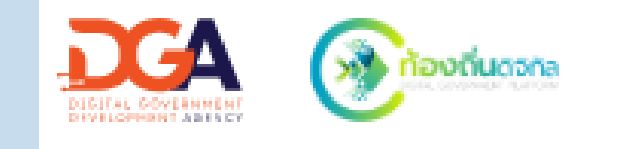

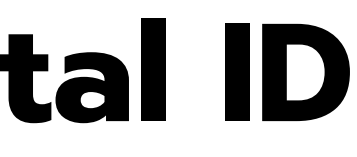

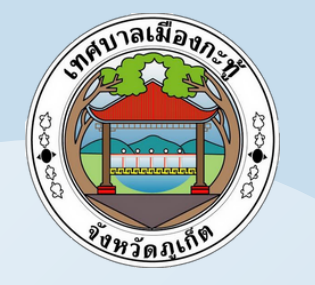

ระบบแสดง pop up ลงทะเบียนเรียบร้อยแล้ว ให้คลิกเข้าสู่ระบบ ้กรอก Username และ Password และคลิกที่ปุ่ม "เข้าสู่ระบบ"้

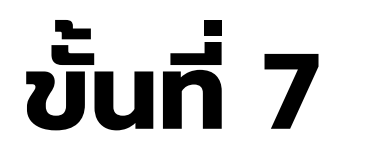

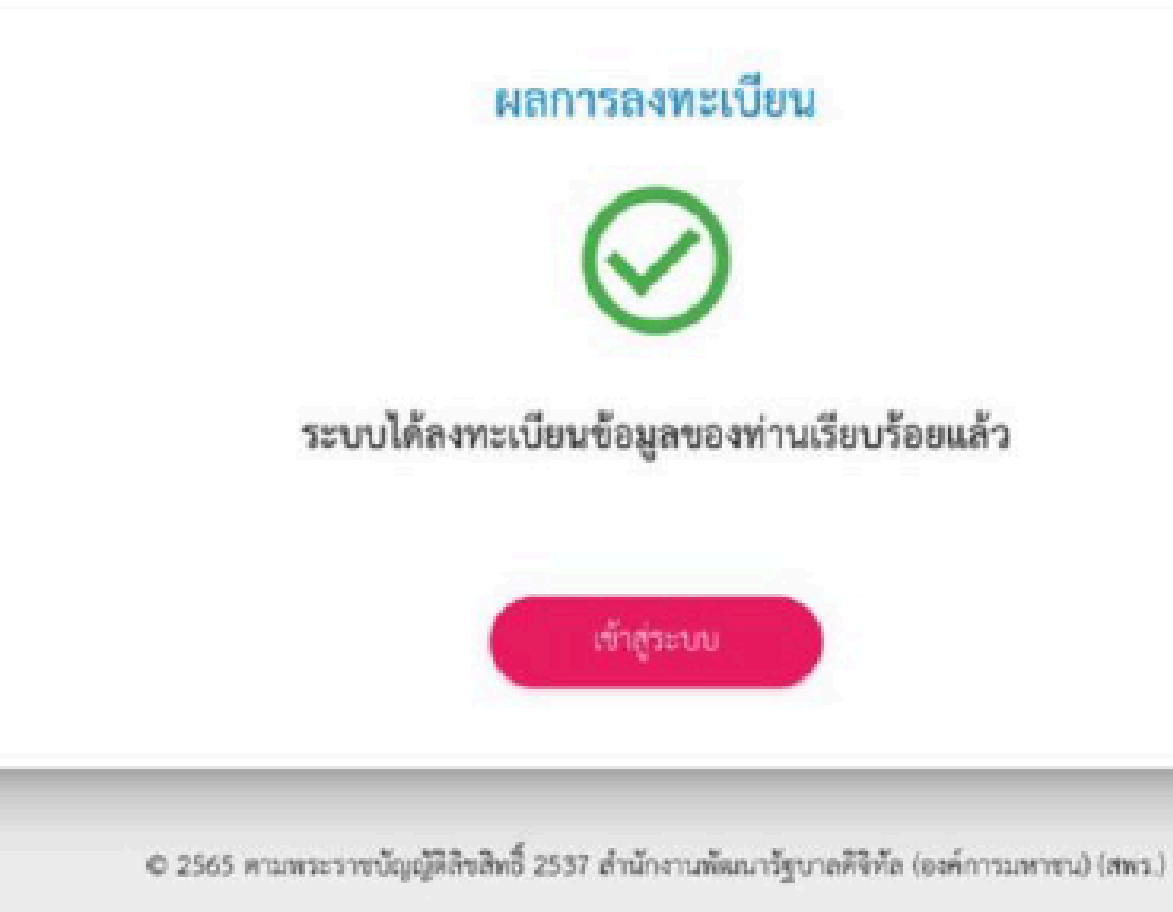

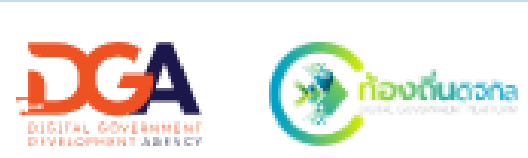

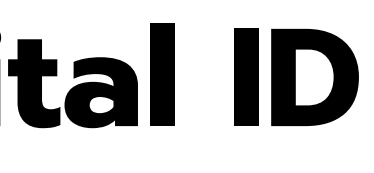

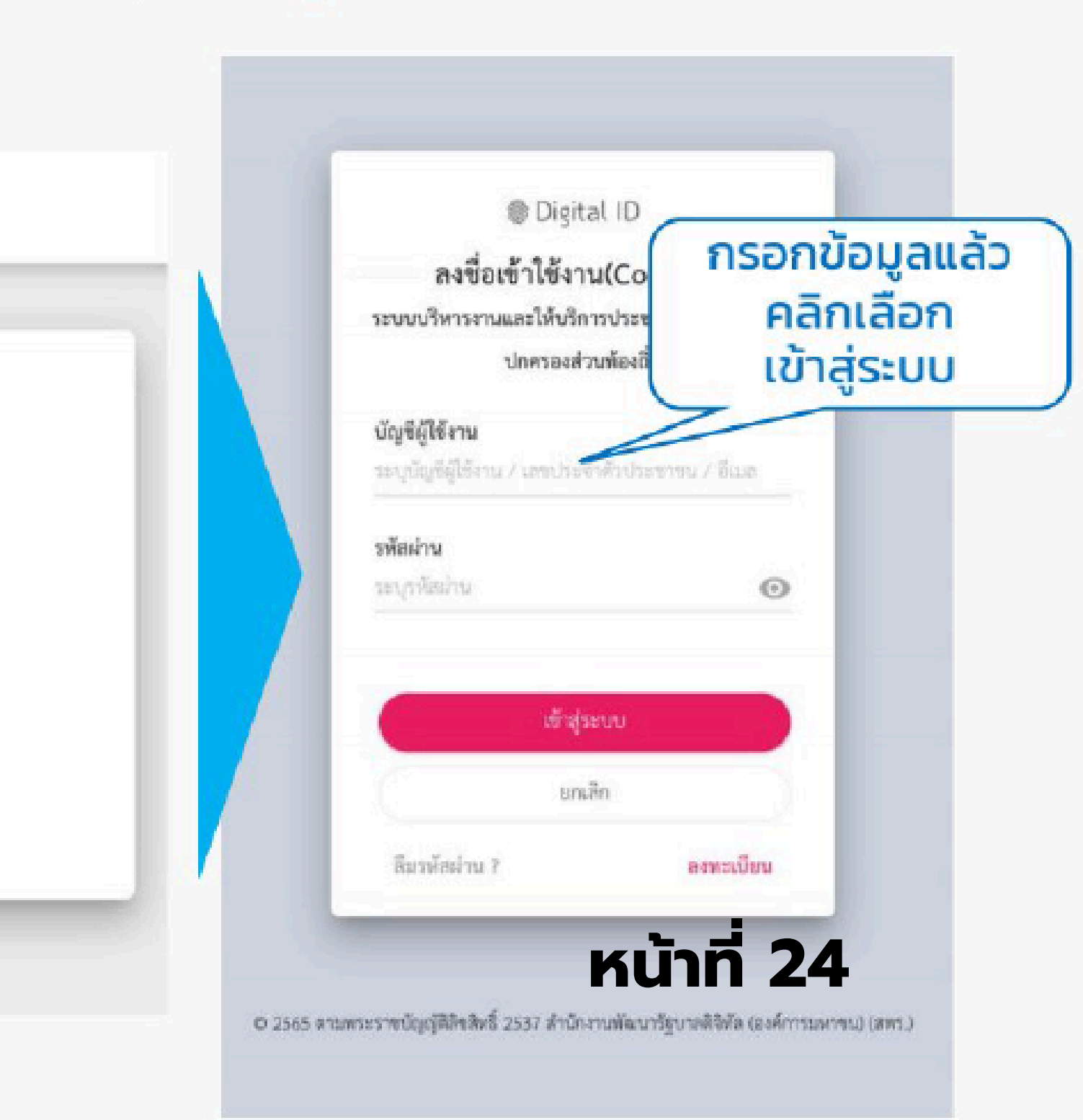

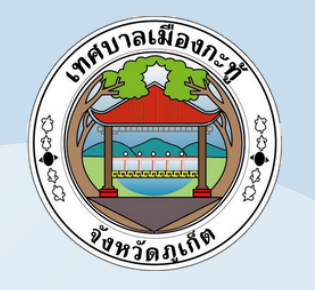

#### ระบบแสดง pop up การยินยอมให้ใช้ข้อมูล ให้คลิกที่ปุ่ม <mark>"ยินยอม</mark>"

#### การยินยอมให้ใช้ข้อมู

ระบบ ระบบบริหารงานและให้บริการประชาชน ปกครองส่วนท้องถิ่น มีความจำเป็นต้องใช้ข้อมูล บริการสามารถเข้าถึงบริการได้

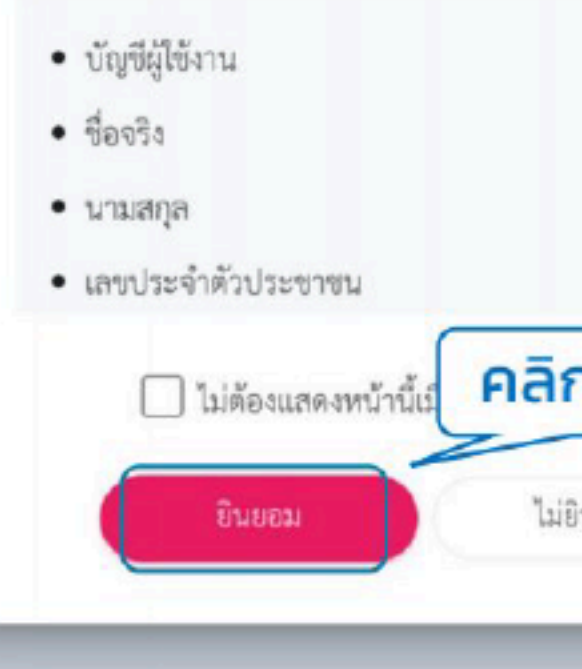

© 2565 ตามพระราชบัญญัติลิขสิทธิ์ 2537 สำนักงานพัฒนารัฐบาลดิจิทัล (องค์การมหาชน) (สพร.)

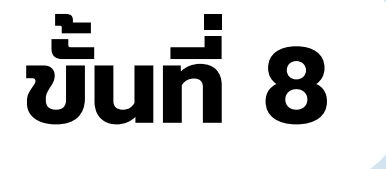

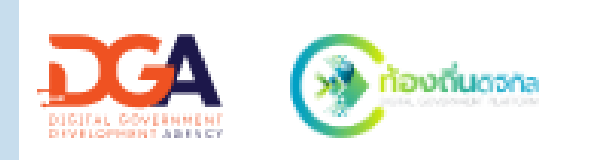

| ມູຄ<br>ມສຳກ | ารับอ    | งค์กา | 5      |  |  |
|-------------|----------|-------|--------|--|--|
| แหล่        | านี้เพื่ | อให้  | ผู้ใช้ |  |  |
| กเ          | ลือ      | ก     | ן      |  |  |
| ງັກຄ        | อม       | )     |        |  |  |

หน้าที่ 25

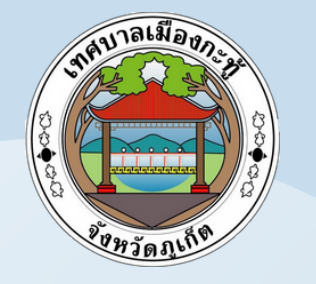

ระบบกลับมาที่หน้าเว็บของเทศบาล แสดงข้อมูลจากของระบบ Digital ID ให้เลือก เพิ่ม "คำนำหน้า" แล้วคลิกปุ่ม "สร้างบัญชี" ระบบแสดงหน้าสมัครสมาชิกสำเร็จ ให้คลิก "เข้าสู่ระบบ" อีกครั้ง ระบบจะไปเปิดหน้าเทศบาล และเข้าสู่ระบบเรียบร้อยแล้ว

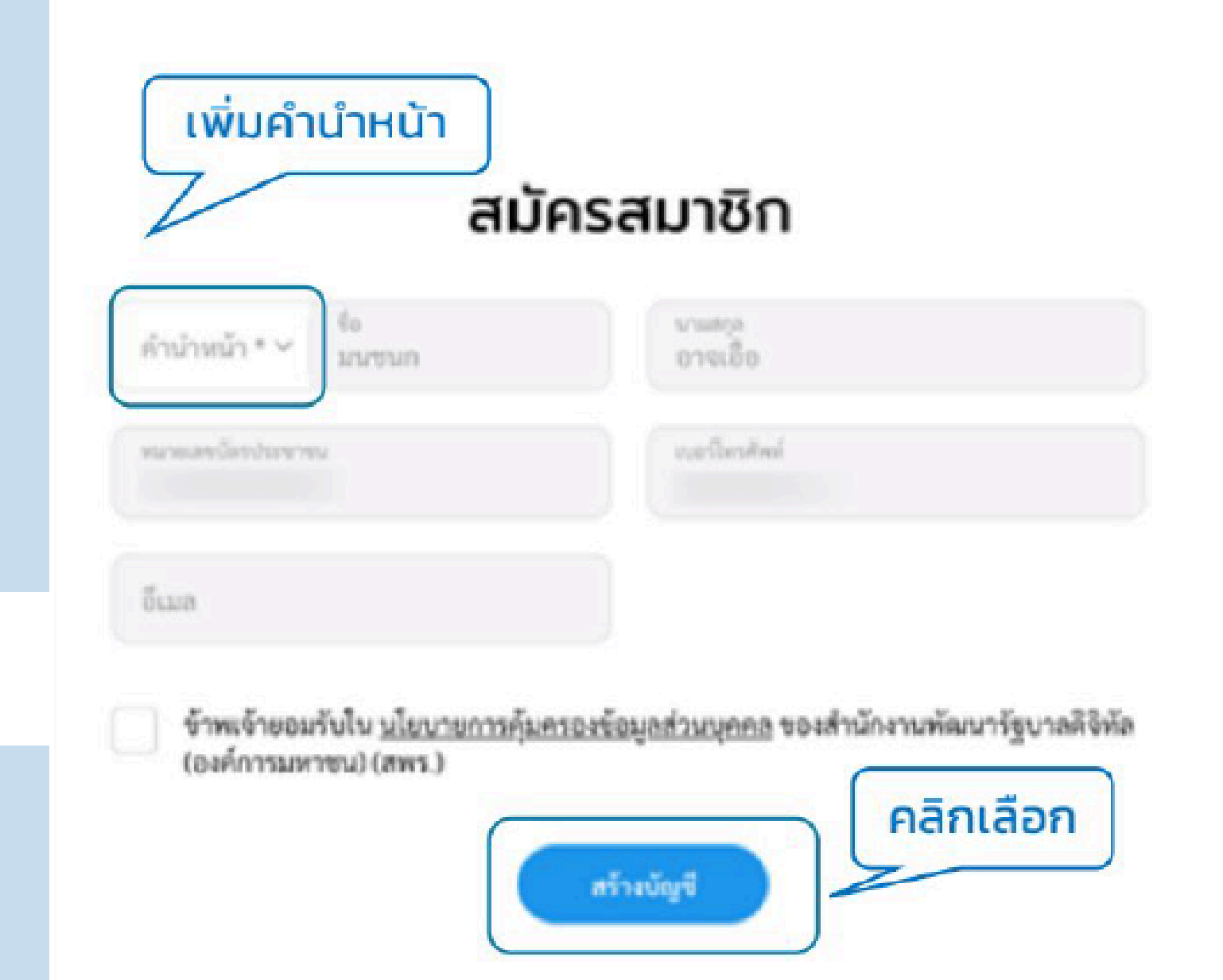

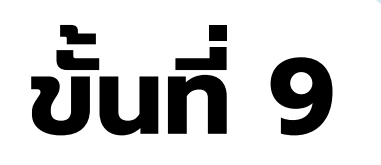

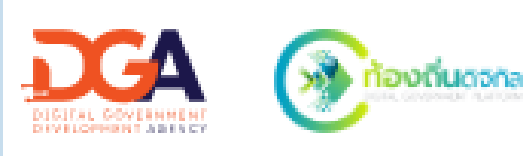

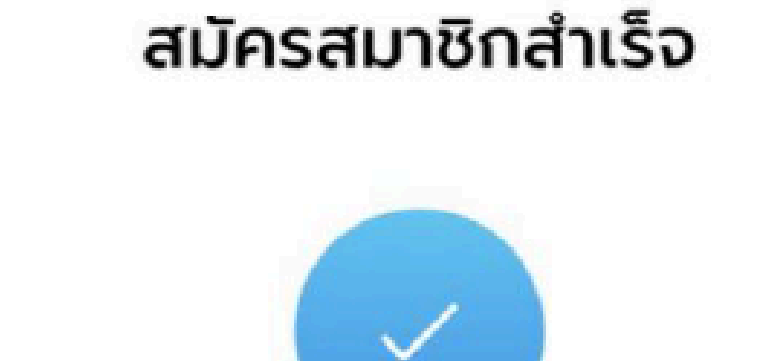

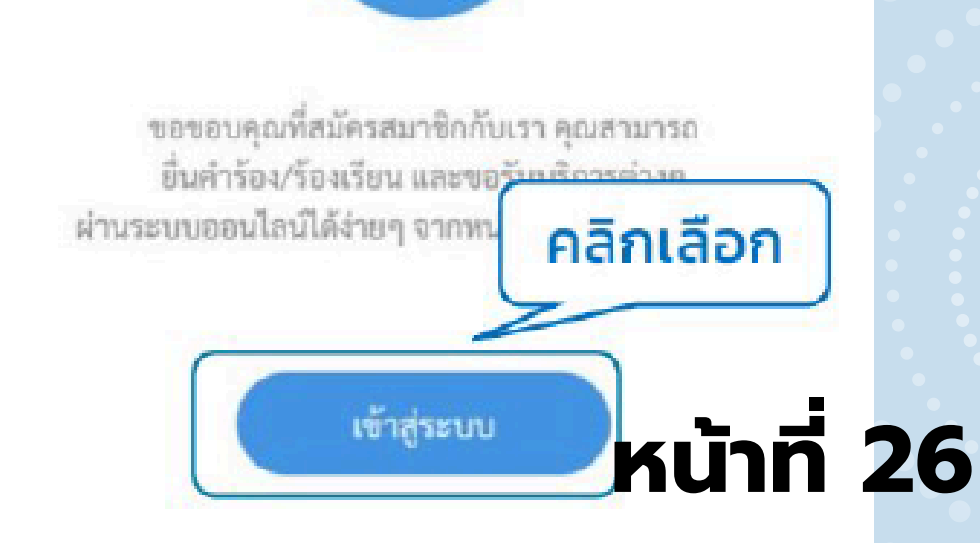

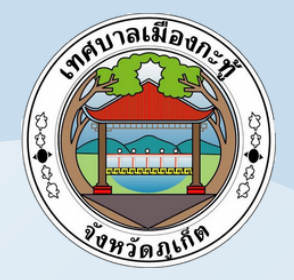

### คู่มือสำหรับประชาชน

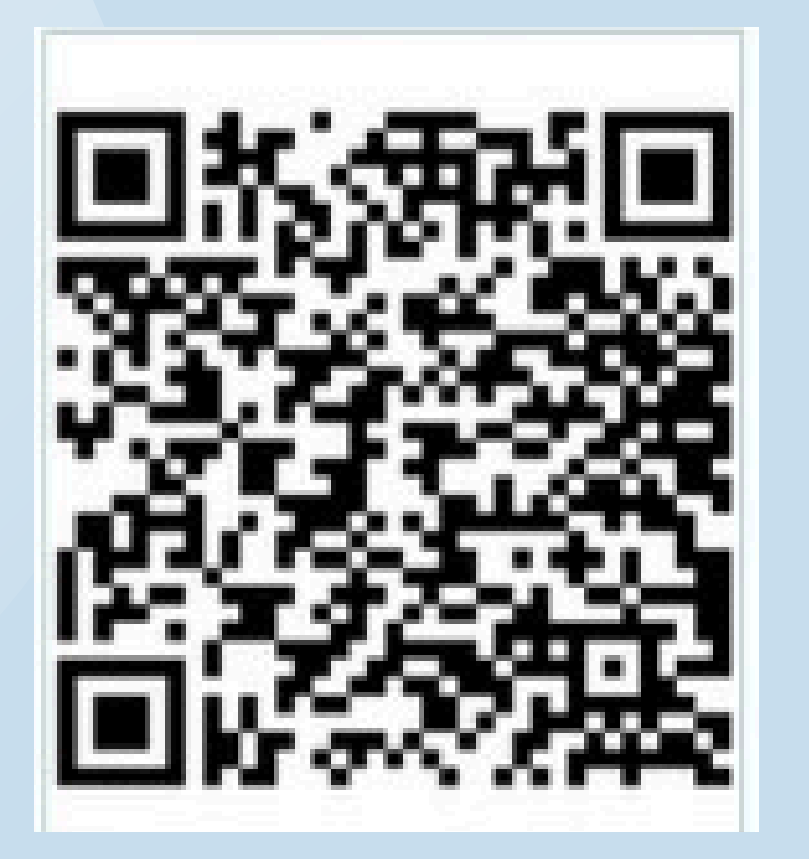

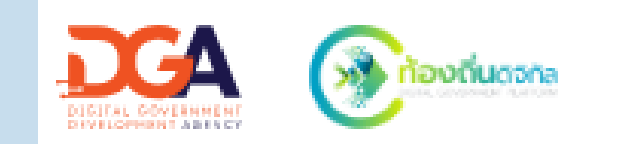

#### ศูนย์บริการจุดเดียวเบ็ดเสร็จ